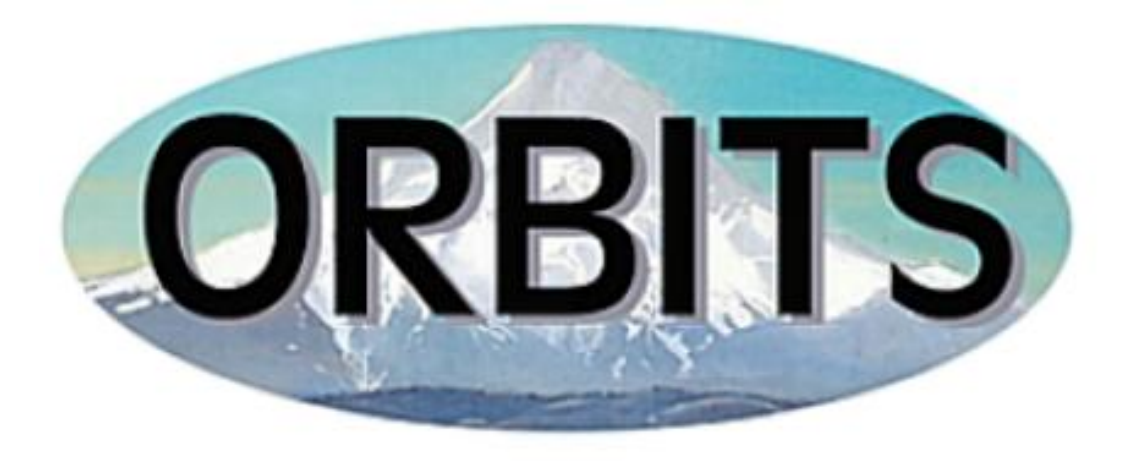

# OREGON BUDGET INFORMATION TRACKING SYSTEM

# Department of Administrative Services Budget & Management Division

**Report Manual – Agency Users** 

| Analysis & Comparison Reports                             | 6        |
|-----------------------------------------------------------|----------|
| ANA100A – Version / Comparison Report                     | 6        |
| Selection Criteria                                        | 6        |
| ANA101A – Package Comparison Report                       | 8        |
| ANA102A – Inflation Forecast Report                       | 9        |
| ANA103A – Inflation Analysis Report                       |          |
| ANA104A – Mass Transit Audit Report                       |          |
| Audit Reports                                             | 12       |
| ALID002A Agency Actuals Audit Papart                      | 12       |
| AUD003A – Agency Actuals Addit Report                     |          |
| AUD100 – Audit Error Report                               |          |
| Budget Development Reports                                | 16       |
| BDV001A – Agency Worksheet – Revenue & Expenditure Detail |          |
| BDV002A – Detail Revenue & Expenditure – Requested Budget | 17       |
| BDV004B – Detail Revenue & Expenditure by Package Group   |          |
| BDV102A – Modified Essential Budget Level                 |          |
| BDV104 – Biennia Budget Summary by Appropriated Fund      | 20       |
| BDV200 – Analyst/Appeal Report                            |          |
| Budget Execution Reports                                  | 23       |
| BEX001A – Budget to Actuals                               | 23       |
| BEX100 – Budget Execution Actions                         | 25       |
| Budget Start-Up Reports                                   | 26       |
| BSU002A – Cross Reference Report                          | 26       |
| BSU003A – Cross Reference Listing & Packages              | 27       |
| BSU004A – Policy Package List by Priority                 |          |
| Statewide Queries                                         | 29<br>30 |
| STW007 - Statewide Query                                  | 30       |
| STW007 – Statewide Query                                  |          |
| STW011 – Statewide Comparison                             |          |
| EXTRACTS                                                  | 34       |
| EX5_B – Version Extract                                   | 34       |
| Data Elements                                             | 34       |
| Table(s)                                                  | 34       |

# INTRODCUTION TO REPORTS

#### **Report Standards and Default Printers**

All reports print in pre-determined formats that include the following:

- Font Size and Style
- Margins
- Orientation
  - a. The majority of reports print in Landscape format with the exception of some presentation reports that are designed to print in Portrait format.

Report Header information generally includes:

- Agency Name
- Agency Number
- Report Name
- Biennium
- Version Name
- Version Sequence Number

Report Footer information generally includes:

- Date Printed
- Time Printed
- Report Name
- Report Number
- Page Numbers

#### **Default Printer**

When using **<Print>** from the Report Viewer or Report Sets Viewer, the reports print to the default printer selected in Windows setup, unless modified by the user. See **Printer Setup** for information on changing the printer.

#### **Report Viewer**

## Reporting $\rightarrow$ [Report]

|                                                                                          |                 |                               |                                |                                | Agency I                            | umber: 10700                          |  |
|------------------------------------------------------------------------------------------|-----------------|-------------------------------|--------------------------------|--------------------------------|-------------------------------------|---------------------------------------|--|
| ency Worksheet - Revenues & Expenditures<br>13-15 Biennium<br>ministrative Svos, Dept of |                 |                               |                                | Cross Refere                   | Version: A - 01<br>nce Number: 1070 | - Agency Working<br>0-000-00-00-00000 |  |
| DESCRIPTION                                                                              | 2009-11 Actuals | 2011-13 Leg<br>Adopted Budget | 2011-13<br>Emergency<br>Boards | 2011-13 Leg<br>Approved Budget | 2013-15 Base<br>Budget              | 2013-15 Current<br>Service Level      |  |
| SINNING BALANCE                                                                          |                 |                               |                                |                                |                                     |                                       |  |
| 0025 Beginning Balance                                                                   |                 |                               |                                |                                |                                     |                                       |  |
| 4400 Lottery Funds Ltd                                                                   | 68,143,043      | 283,069,837                   |                                | 283,068,837                    | 229,650,723                         | 228,650,723                           |  |
| 4430 Lottery Funds Debt Svo Ltd                                                          | 6,173,051       | 5,061,865                     | -                              | 5,061,865                      | 1,710,274                           | 1,710,274                             |  |
| 3010 Other Funds Cap Improvement                                                         | 3,158,042       | 3,159,042                     |                                | 3,158,042                      |                                     |                                       |  |
| 3020 Other Funds Cap Construction                                                        | 7,257,423       | 10,700,137                    | -                              | 10,700,137                     | 6,375,937                           | 8,375,937                             |  |
| 3200 Other Funds Non-Ltd                                                                 | 248,425,186     | 240,542,252                   |                                | 240,542,252                    | 70,344,624                          | 70,344,624                            |  |
| 3400 Other Funds Ltd                                                                     | 180,351,532     | 167,107,674                   | -                              | 187,107,874                    | 144,818,323                         | 144,816,323                           |  |
| 3430 Other Funds Debt Svo Ltd                                                            | 51,020,063      | 32,534,178                    |                                | 32,534,176                     | 27,659,558                          | 27,039,559                            |  |
| All Funds                                                                                | 585,537,940     | 742,174,985                   | -                              | 742,174,985                    | 480,757,440                         | 480,757,440                           |  |
| 0030 Beginning Balance Adjustment                                                        |                 |                               |                                |                                |                                     |                                       |  |
| 4400 Lottery Funds Ltd                                                                   | 895,750         | (98,513,426)                  | (5,818,701)                    | (104,332,427)                  | (170,811,723)                       | (170,811,723)                         |  |
| 4430 Lottery Funds Debt Svo Ltd                                                          | (2,278)         | 2,148,387                     | 5,666,441                      | 0,014,000                      | (600,290)                           | (603,290)                             |  |
| 2010 Other Funds Cap Improvement                                                         | -               | (2,790,204)                   | -                              | (2,790,204)                    | 388,838                             | 368,838                               |  |
| 3020 Other Funds Cap Construction                                                        | -               | (4,324,200)                   | -                              | (4,324,200)                    | (4,324,200)                         | (4,324,200)                           |  |
| 2200 Other Funds Non-Ltd                                                                 | (152,959,502)   | 78,638,054                    | (13,300,000)                   | 85,338,054                     | 29,629,147                          | 29,889,147                            |  |
| 3400 Other Funds Ltd                                                                     | (8,226,212)     | (22,522,829)                  | -                              | (22,522,929)                   | (11,843,421)                        | (11,843,421)                          |  |
| 3430 Other Funds Debt Svc Ltd                                                            | 8,824,420       | (4,770,648)                   | -                              | (4,770,645)                    | 27,687,501                          | 27,867,501                            |  |
| 8800 Central Fund Revenue                                                                | -               | -                             | 13,300,000                     | 13,300,000                     | -                                   | -                                     |  |
| All Funds                                                                                | (149,469,823)   | (52,134,986)                  | 47,740                         | (52,087,246)                   | (129,882,148)                       | (129,882,148)                         |  |
| TAL BEGINNING BALANCE                                                                    |                 |                               |                                |                                |                                     |                                       |  |
| 5%4<br>7 AM                                                                              |                 | Page 1 of 449                 |                                | RDV001A                        | - Agency Worksheet - Re             | venues & Expenditures<br>BOV01A       |  |

When reports are generated, they are displayed in the 'Report Viewer'.

#### **Viewing Reports:**

- Click <Re-Run> to generate the report again. (If the report contains a Selection Criteria window, you are prompted with the Selection Criteria window again. You may then make new selections or run the report again with the same criteria.)
- 2. Click **<Print>** to print the report. (See Printing Reports)
- 3. Click < or > to navigate page-by-page or << or >> to navigate to first or last page.
- Click Page \_ of \_ for the Page pop-up. You may then select a specific page to navigate to.
- 5. Click **<Zoom>** to change the zoom. (See Updating the Zoom %)

| 😌 Page         | ×      |
|----------------|--------|
| Page: 1 📑 of 2 | ОК     |
|                | Cancel |

 Click <Save as Extract> to export the report to an Excel file. (When this is selected, the selected report is then opened in Excel.)

#### Updating the Zoom %:

The Zoom window allows you to select a new zoom for your current report or save a default zoom for all reports.

- Click the radio button next to the Zoom percentage you wish to view. If you wish to enter a custom percentage, select the Other radio button and enter a custom percentage or use the up/down arrows to scroll to the desired percentage.
- Click <OK> to use this setting for the current open report only – or click
   <Save Zoom %> to Save this setting as your default zoom.

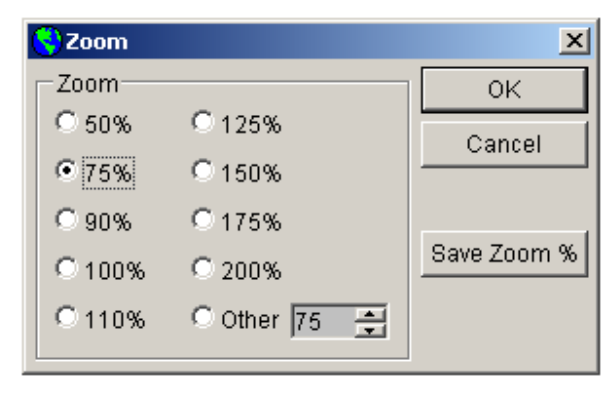

a. When reports are selected, the zoom will default to the settings selected here. To modify, repeat the above steps.

#### **Printing Reports**

This pop-up appears after selecting **<Print>** from the report viewer.

- 1. Select the number of **Copies**.
- 2. Select the radio button for your desired **Page Range**.
  - a. If '**All**' is selected, all pages of the report are printed.
  - b. If 'Current Page' is selected, only the page which has focus is printed.

| Print                                      | ×                |
|--------------------------------------------|------------------|
| Printer: \\sprntwest02\prBAM03             |                  |
| Copies: 1                                  | ок               |
| Page Range                                 | Cancel           |
| ⊙ <u>A</u> ll                              |                  |
| C Current Page                             | Prin <u>t</u> er |
| C Pages:                                   |                  |
| Enter page numbers and/or page ranges      | Help             |
| separated by commas. For example: 1,3,5-12 | Print to File    |
|                                            |                  |

- c. If 'Pages:' is selected, enter the page numbers and/or page ranges to print.
- 3. Click **<Printer>** to select a printer other than the printer identified at the top of the window. (The default windows printer is always selected unless.
- 4. Select **<OK>** to print.

#### REPORTS

# **Analysis & Comparison Reports**

#### ANA100A – Version / Comparison Report

This report shows a comparison of two columns dynamically selected by the user. The first calculated column shows a difference in dollars between Columns 1 and 2 and the second calculated column shows a percentage change from Column 1 to Column 2. This report is used by agencies and SABRS to analyze changes in budget data.

When selecting versions and columns be sure to select them in chronological order, with version 2 and column 2 being the more recent of the two version/columns selected.

| Selection Criteria       | <ul> <li>Column 1 – Version</li> <li>Column 1 – Title</li> <li>Column 2 – Version</li> <li>Column 2 – Title</li> <li>Show Variances Only</li> <li>Cross Reference</li> </ul> |
|--------------------------|----------------------------------------------------------------------------------------------------|
| Level(s) of<br>Reporting | Cross Reference                                                                                                    |
| Columns                  | <ul> <li>Dynamically Selected Version/Column</li> <li>Dynamically Selected Version/Column</li> <li>Column 2 minus Column 1</li> <li>% Change from Col 1 to Col 2</li> </ul>  |

| Administrative Svcs, Dept of                                                      |                                                         |                                              | A                          | gency Number: 10700                   |
|-----------------------------------------------------------------------------------|---------------------------------------------------------|----------------------------------------------|----------------------------|---------------------------------------|
| Version / Column Comparison Report - Detail<br>2015-17 Biennium<br>Internal Audit |                                                         |                                              | Cross Reference Num        | ber:10700-030-03-00-00000             |
| Description                                                                       | Agency Working (A-01)<br>2013-15 Leg Approved<br>Budget | Agency Working (A-01)<br>2015-17 Base Budget | Column 2 minus<br>Column 1 | % Change from<br>Column 1 to Column 2 |
|                                                                                   | Column 1                                                | Column 2                                     |                            |                                       |
| BEGINNING BALANCE                                                                 |                                                         | · · · · ·                                    |                            |                                       |
| 0025 Beginning Balance                                                            |                                                         |                                              |                            |                                       |
| 3400 Other Funds Ltd                                                              | (54,080)                                                | -                                            | 54,080                     | 100.00%                               |
| 0030 Beginning Balance Adjustment                                                 |                                                         |                                              |                            |                                       |
| 3400 Other Funds Ltd                                                              | (8,850)                                                 | -                                            | 8,850                      | 100.00%                               |
| TOTAL BEGINNING BALANCE                                                           |                                                         |                                              |                            |                                       |
| 3400 Other Funds Ltd                                                              | (62,930)                                                | -                                            | 62,930                     | 100.00%                               |
| REVENUE CATEGORIES                                                                |                                                         |                                              |                            |                                       |
| CHARGES FOR SERVICES                                                              |                                                         |                                              |                            |                                       |
| 0415 Admin and Service Charges                                                    |                                                         |                                              |                            |                                       |
| 3400 Other Funds Ltd                                                              | 338,774                                                 | 338,774                                      | 0                          | -                                     |
| TRANSFERS OUT                                                                     |                                                         |                                              |                            |                                       |
| 2010 Transfer Out - Intrafund                                                     |                                                         |                                              |                            |                                       |
| 3400 Other Funds Ltd                                                              | (19,612)                                                | (19,612)                                     | 0                          | -                                     |
| AVAILABLE REVENUES                                                                |                                                         |                                              |                            |                                       |
| 3400 Other Funds Ltd                                                              | 256,232                                                 | 319,162                                      | 62,930                     | 24.56%                                |
| EXPENDITURES                                                                      |                                                         |                                              |                            |                                       |
| PERSONAL SERVICES                                                                 |                                                         |                                              |                            |                                       |
| SALARIES & WAGES                                                                  |                                                         |                                              |                            |                                       |
| 3110 Class/Unclass Sal. and Per Diem                                              |                                                         |                                              |                            |                                       |
| 3400 Other Funds Ltd                                                              | 131,323                                                 | -                                            | (131,323)                  | -100.00%                              |
| OTHER PAYROLL EXPENSES                                                            |                                                         |                                              |                            |                                       |
| 3210 Empl. Rel. Bd. Assessments                                                   |                                                         |                                              |                            |                                       |
| 3400 Other Funds Ltd                                                              | 40                                                      | -                                            | (40)                       | -100.00%                              |
| 04/24/14                                                                          | Page 1 of                                               | 3                                            | ANA100A - Version / Colum  | nn Comparison Report - Detail         |
| 8:49 AM                                                                           |                                                         |                                              |                            | ANA100A                               |

| Table(s)     • Budget (budget) |  |
|--------------------------------|--|
|--------------------------------|--|

# ANA101A – Package Comparison Report

This report is used to compare data elements across all packages or within a single package between two versions. It is used by agencies and SABRS to analyze the change in package data.

When selecting versions be sure to select them in chronological order, with version 2 being the more recent of the two versions selected.

| Selection Criteria    | <ul> <li>Cross Reference</li> <li>Package</li> <li>Version</li> <li>Version</li> <li>Variances Only</li> </ul>                                          |
|-----------------------|----------------------------------------------------------------------------------------------------|
| Level(s) of Reporting | Cross Reference                                                                                                    |
| Columns               | <ul> <li>Dynamically Selected Column</li> <li>Dynamically Selected Column</li> <li>Column 2 – Column 1</li> <li>% Change from Col 1 to Col 2</li> </ul> |
| Table(s)              | Budget (budget)                                                                                                    |

| Package Comparison Report - Detail | Variances                    | ONLY Report                         | Cross Reference Number: 10700-030-03-00-000 |                                       |  |
|------------------------------------|------------------------------|-------------------------------------|---------------------------------------------|---------------------------------------|--|
| 2013-15 Biennium                   |                              |                                     | Pa<br>Page Crown: POL Pita Tw               | ackage: Analyst Adjustment            |  |
|                                    |                              |                                     |                                             | pe: 090 Pkg Number: 090               |  |
| Description                        | Agency GRB Working<br>(J-01) | Agy. Leg. Adopted<br>Working (K-01) | Column 2 Minus<br>Column 1                  | % Change from<br>Column 1 to Column 2 |  |
|                                    | Column 1                     | Column 2                            | _                                           |                                       |  |
| REVENUE CATEGORIES                 |                              |                                     |                                             | ·                                     |  |
| CHARGES FOR SERVICES               |                              |                                     |                                             |                                       |  |
| 0415 Admin and Service Charges     |                              |                                     |                                             |                                       |  |
| 3400 Other Funds Ltd               | -                            | (270,103)                           | (270,103)                                   | 100.00%                               |  |
| AVAILABLE REVENUES                 |                              |                                     |                                             |                                       |  |
| 3400 Other Funds Ltd               | -                            | (270,103)                           | (270,103)                                   | 100.00%                               |  |
| TOTAL AVAILABLE REVENUES           | -                            | (\$270,103)                         | (\$270,103)                                 | 100.00%                               |  |
| EXPENDITURES                       |                              |                                     |                                             |                                       |  |
| PERSONAL SERVICES                  |                              |                                     |                                             |                                       |  |
| OTHER PAYROLL EXPENSES             |                              |                                     |                                             |                                       |  |
| 3220 Public Employees Retire Cont  |                              |                                     |                                             |                                       |  |
| 3400 Other Funds Ltd               | (34,042)                     | (26,188)                            | 7,854                                       | 23.07%                                |  |
| P.S. BUDGET ADJUSTMENTS            |                              |                                     |                                             |                                       |  |
| 3465 Reconciliation Adjustment     |                              |                                     |                                             |                                       |  |
| 3400 Other Funds Ltd               | (10,455)                     | (21,120)                            | (10,665)                                    | (102.01%)                             |  |
| PERSONAL SERVICES                  |                              |                                     |                                             |                                       |  |
| 3400 Other Funds Ltd               | (44,497)                     | (47,308)                            | (2,811)                                     | (6.32%)                               |  |
| TOTAL PERSONAL SERVICES            | <b>(\$</b> 44,497)           | (\$47,308)                          | (\$2,811)                                   | (6.32%)                               |  |
| EXPENDITURES                       |                              |                                     |                                             |                                       |  |
| 04/24/14                           | Pag                          | e 1 of 6                            | ANA101A - Pac                               | kage Comparison Report - Deta         |  |
| 9:17 AM                            |                              |                                     |                                             | ANA1014                               |  |

# ANA102A – Inflation Forecast Report

This report calculates inflation amounts based on a selectable driver column and standard inflation rates stored on the Accounts table. The user chooses a column to drive inflation, typically the Base Budget column. The report then subtracts amounts contained in phase-out packages for a Net column. The Net column amounts are multiplied by the standard inflation rates for a Calculated Inflation Amount. Agency users can use this report as an input document for inflation packages.

| Selection Criteria    | •     | Inflation Driver Column<br>Cross Reference                                                                                                    |
|-----------------------|-------|----------------------------------------------------------------------------------------------------|
| Level(s) of Reporting | •     | Cross Reference                                                                                                    |
| Columns               | • • • | Dynamically Selected Column<br>Less Phase Out and One-Time Packages<br>Dynamically Selected Column minus Column 2<br>Standard Inflation Rate<br>Calculated Inflation Forecast |
| Table(s)              | •     | Budget (budget)                                                                                                    |

| dministrative Svcs, Dept of     Agency Number: 1070       Version: A - 01 - Agency Worki     Version: A - 01 - Agency Worki       013-15 Biennium     Cross Reference Number: 10700-030-030-000       dministrative Svcs, Dept of     Internal Au |                        |                                             |                            |                            | y Number: 10700<br>01 - Agency Working<br>0700-030-03-00-00000<br>Internal Audit |
|----------------------------------------------------------------------------------------------------|------------------------|---------------------------------------------|----------------------------|----------------------------|----------------------------------------------------------------------------------|
| Description                                                                                                    | 2013-15 Base<br>Budget | Less: Phase-out<br>and One-time<br>Packages | Net 2013-15 Base<br>Budget | Standard<br>Inflation Rate | Calculated<br>Inflation Forecast                                                 |
| Generic Services & Supplies                                                                                                    |                        | -                                           |                            |                            |                                                                                  |
| 4100 Instate Travel                                                                                                    |                        |                                             |                            |                            |                                                                                  |
| 3400 Other Funds Ltd                                                                                                    | 2,786                  | -                                           | 2,786                      | 3.00%                      | 84                                                                               |
| 4150 Employee Training                                                                                                    |                        |                                             |                            |                            |                                                                                  |
| 3400 Other Funds Ltd                                                                                                    | 678                    | -                                           | 678                        | 3.00%                      | 20                                                                               |
| 4175 Office Expenses                                                                                                    |                        |                                             |                            |                            |                                                                                  |
| 3400 Other Funds Ltd                                                                                                    | 1,907                  | -                                           | 1,907                      | 3.00%                      | 57                                                                               |
| 4200 Telecommunications                                                                                                    |                        |                                             |                            |                            |                                                                                  |
| 3400 Other Funds Ltd                                                                                                    | 2,229                  | -                                           | 2,229                      | 3.00%                      | 67                                                                               |
| 4275 Publicity and Publications                                                                                                    |                        |                                             |                            |                            |                                                                                  |
| 3400 Other Funds Ltd                                                                                                    | 1,026                  | -                                           | 1,026                      | 3.00%                      | 31                                                                               |
| 4400 Dues and Subscriptions                                                                                                    |                        |                                             |                            |                            |                                                                                  |
| 3400 Other Funds Ltd                                                                                                    | 253                    | -                                           | 253                        | 3.00%                      | 8                                                                                |
| 4700 Expendable Prop 250 - 5000                                                                                                    |                        |                                             |                            |                            |                                                                                  |
| 3400 Other Funds Ltd                                                                                                    | 415                    | -                                           | 415                        | 3.00%                      | 12                                                                               |
| 4715 IT Expendable Property                                                                                                    |                        |                                             |                            |                            |                                                                                  |
| 3400 Other Funds Ltd                                                                                                    | 12                     | -                                           | 12                         | 3.00%                      | -                                                                                |
| Generic Services & Supplies                                                                                                    |                        |                                             |                            |                            |                                                                                  |
| 3400 Other Funds Ltd                                                                                                    | 9,306                  | -                                           | 9,306                      | 3.00%                      | 279                                                                              |
| Total Generic Services & Supplies                                                                                                    | \$9,306                | -                                           | \$9,306                    | 3.00 %                     | \$279                                                                            |
| Price List Accounts                                                                                                    |                        |                                             |                            |                            |                                                                                  |
| 4300 Professional Services                                                                                                    |                        |                                             |                            |                            |                                                                                  |
| 04/24/14<br>9:25 AM                                                                                                    | Pag                    | e 1 of 2                                    |                            | Ir                         | nflation Forecast Report<br>ANA102A                                              |

## ANA103A – Inflation Analysis Report

This report is similar to the Forecast report. The user chooses the driver column typically the Base Budget column. The Net amount is calculated by subtracting the phased-out programs from the selected inflation driver column. For the Analysis report, the Net is compared to inflation packages already in the agency's budget. The product is the Calculated Inflation Rate used by the agency.

| Selection Criteria    | •       | Inflation Driver Column<br>Cross Reference                                                                                                    |
|-----------------------|---------|----------------------------------------------------------------------------------------------------|
| Level(s) of Reporting | •       | Cross Reference                                                                                                    |
| Columns               | • • • • | Dynamically Selected Column<br>Less Phase Out and One-Time Packages<br>Dynamically Selected Column minus Column 2<br>Inflation Packages<br>Calculated Inflation Rate |
| Table(s)              | •       | Budget (budget)                                                                                                    |

| Administrative Svcs, Dept of                                                                                                    | dministrative Svcs, Dept of Agency Number: 10700 |                                             |                            |                       |                                     |
|----------------------------------------------------------------------------------------------------|--------------------------------------------------|---------------------------------------------|----------------------------|-----------------------|-------------------------------------|
| Version: A - 01 - Agency Working<br>113-15 Biennium Cross Reference Number: 10700-030-03-00-00000<br>dministrative Svcs, Dept of Internal Audit |                                                  |                                             |                            |                       |                                     |
| Description                                                                                                    | 2013-15 Base<br>Budget                           | Less: Phase-out<br>and One-time<br>Packages | Net 2013-15 Base<br>Budget | Inflation<br>Packages | Calculated<br>Inflation Rate        |
| 4275 Publicity and Publications                                                                                                    |                                                  | •                                           |                            |                       |                                     |
| 3400 Other Funds Ltd                                                                                                    | 1,026                                            | -                                           | 1,026                      | 25                    | 2.44%                               |
| 4400 Dues and Subscriptions                                                                                                    |                                                  |                                             |                            |                       |                                     |
| 3400 Other Funds Ltd                                                                                                    | 253                                              | -                                           | 253                        | 6                     | 2.37%                               |
| 4700 Expendable Prop 250 - 5000                                                                                                    |                                                  |                                             |                            |                       |                                     |
| 3400 Other Funds Ltd                                                                                                    | 415                                              | -                                           | 415                        | 10                    | 2.41%                               |
| 4715 IT Expendable Property                                                                                                    |                                                  |                                             |                            |                       |                                     |
| 3400 Other Funds Ltd                                                                                                    | 12                                               | -                                           | 12                         | -                     | 0.00%                               |
| Generic Services & Supplies                                                                                                    |                                                  |                                             |                            |                       |                                     |
| 3400 Other Funds Ltd                                                                                                    | 9,306                                            | -                                           | 9,306                      | 223                   | 2.40%                               |
| Total Generic Services & Supplies                                                                                                    | \$9,306                                          | -                                           | \$9,306                    | \$223                 | 2.40 %                              |
| Price List Accounts                                                                                                    |                                                  |                                             |                            |                       |                                     |
| 4225 State Gov. Service Charges                                                                                                    |                                                  |                                             |                            |                       |                                     |
| 3400 Other Funds Ltd                                                                                                    | 8,502                                            | -                                           | 8,502                      | 67,133                | 789.61%                             |
| 4300 Professional Services                                                                                                    |                                                  |                                             |                            |                       |                                     |
| 3400 Other Funds Ltd                                                                                                    | 9,398                                            | -                                           | 9,398                      | 263                   | 2.80%                               |
| 4325 Attorney General                                                                                                    |                                                  |                                             |                            |                       |                                     |
| 3400 Other Funds Ltd                                                                                                    | 2,557                                            | -                                           | 2,557                      | 381                   | 14.90%                              |
| 4425 Facilities Rental and Taxes                                                                                                    |                                                  |                                             |                            |                       |                                     |
| 3400 Other Funds Ltd                                                                                                    | 4,014                                            | -                                           | 4,014                      | 205                   | 5.11%                               |
| Price List Accounts                                                                                                    |                                                  |                                             |                            |                       |                                     |
| 3400 Other Funds Ltd                                                                                                    | 24,471                                           | -                                           | 24,471                     | 67,982                | 277.81%                             |
| 04/24/14<br>10:07 AM                                                                                                    | Pag                                              | ge 3 of 4                                   |                            | Ir                    | nflation Analysis Report<br>ANA103A |

# ANA104A – Mass Transit Audit Report

This report is intended to be used at multiple times during the Budget Development process. It will be mostly used during the CSL phase. The report calculates the maximum Mass Transit allowed by Fund Type. It provides Agencies a tool for either data entry of mass transit or review of what was entered.

| Selection Criteria    | • | Version                   |
|-----------------------|---|---------------------------|
| Level(s) of Reporting | • | Cross Reference           |
| Columns               | • | Fund Types<br>Total Funds |
| Table(s)              | • | Budget (budget)           |

| ANA104A - Mass Transit Audit Report         |              |               |             |               |                                             |
|---------------------------------------------|--------------|---------------|-------------|---------------|---------------------------------------------|
| 2015-17 Biennium<br>62900 Forestry, Dept of |              |               |             | A - 6         | 01 - Agency Working<br>2900-050-50-00-00000 |
| Description                                 | General Fund | Lottery Funds | Other Funds | Federal Funds | Total Funds                                 |
| L Class/Unclass Sal. and Per Diem - Base    |              |               |             |               |                                             |
| 3110 Class/Unclass Sal. and Per Diem        | 5,809,859    |               | 3,943,580   | -             | 9,753,439                                   |
| 3160 Temporary Appointments                 | 14,342       | -             | 7,730       | -             | 22,072                                      |
| 3170 Overtime Payments                      | 4,698        | -             | 2,850       | -             | 7,548                                       |
| 3180 Shift Differential                     | 213          |               | 113         | -             | 326                                         |
| 3190 All Other Differential                 | 9,697        | -             | 6,497       | -             | 16,194                                      |
| Class/Unclass Sal. and Per Diem - Base      | \$5,838,809  | -             | \$3,960,770 | -             | \$9,799,579                                 |
| Total Class/Unclass Sal. and Per Diem       | \$5,838,809  | -             | \$3,960,770 | -             | \$9,799,579                                 |
| Mass Transit Rate                           | 0.006        | 0.006         | 0.006       |               |                                             |
| Maximum Mass Transit                        | \$35,033     | -             | \$23,765    |               | \$58,798                                    |
| 3260 Mass Transit Tax                       | 31,647       | -             | 21,453      | -             | 53,100                                      |
| Maximum Package 010 Entry                   | \$3,386      | -             | \$2,312     | -             | \$5,698                                     |
| Under/(Over)Maximum Value                   | \$3,386      | -             | \$2,312     | -             | \$5,698                                     |

04/25/14 7:29 AM Page 19 of 22

ANA104A - Mass Transit Audit Report ANA104A

#### ANA105A – Standard Inflation Analysis Report

This report is similar to the Inflation Analysis report. The user chooses the driver column typically the Base Budget column. The Net amount is calculated by subtracting the phased-out programs from the selected inflation driver column. For this report both Package 010 and 031 are displayed. The Net is compared to the values entered in these packages, with the product being the Calculated Inflation Rate used by the agency.

| Selection Criteria    | •     | Inflation Driver Column<br>Cross Reference                                                                                                    |
|-----------------------|-------|----------------------------------------------------------------------------------------------------|
| Level(s) of Reporting | •     | Cross Reference                                                                                                    |
| Columns               | • • • | Dynamically Selected Column<br>Less Phase Out and One-Time Packages<br>Dynamically Selected Column minus Column 2<br>Inflation Packages 010 and 031<br>Calculated Inflation Rate |
| Table(s)              | •     | Budget (budget)                                                                                                    |

| 2013-15 E<br>Administ | M3-15 Biennium     Version: A - 01 - Agency Working       dministrative Svcs, Dept of     Cross Reference Number: 10700-030-03-00-00000       Internal Audit |                        |                                             |                            |                                               |                                      |                              |
|-----------------------|----------------------------------------------------------------------------------------------------|------------------------|---------------------------------------------|----------------------------|-----------------------------------------------|--------------------------------------|------------------------------|
|                       | Description                                                                                                    | 2013-15 Base<br>Budget | Less: Phase-out<br>and One-time<br>Packages | Net 2013-15 Base<br>Budget | Package 010<br>Non-PICS PsnI<br>Svc / Vacancy | Package 031<br>Standard<br>Inflation | Calculated<br>Inflation Rate |
| Generic               | Services & Supplies                                                                                                    |                        |                                             |                            |                                               |                                      |                              |
| 4100                  | Instate Travel                                                                                                    |                        |                                             |                            |                                               |                                      |                              |
|                       | 3400 Other Funds Ltd                                                                                                    | 2,786                  |                                             | 2,786                      | -                                             | 67                                   | 2.41%                        |
| 4150                  | Employee Training                                                                                                    |                        |                                             |                            |                                               |                                      |                              |
|                       | 3400 Other Funds Ltd                                                                                                    | 678                    | -                                           | 678                        | -                                             | 16                                   | 2.36%                        |
| 4175                  | Office Expenses                                                                                                    |                        |                                             |                            |                                               |                                      |                              |
|                       | 3400 Other Funds Ltd                                                                                                    | 1,907                  | -                                           | 1,907                      | -                                             | 46                                   | 2.41%                        |
| 4200                  | Telecommunications                                                                                                    |                        |                                             |                            |                                               |                                      |                              |
|                       | 3400 Other Funds Ltd                                                                                                    | 2,229                  | -                                           | 2,229                      | -                                             | 53                                   | 2.38%                        |
| 4275                  | Publicity and Publications                                                                                                    |                        |                                             |                            |                                               |                                      |                              |
|                       | 3400 Other Funds Ltd                                                                                                    | 1,026                  |                                             | 1,026                      | -                                             | 25                                   | 2.44%                        |
| 4400                  | Dues and Subscriptions                                                                                                    |                        |                                             |                            |                                               |                                      |                              |
|                       | 3400 Other Funds Ltd                                                                                                    | 253                    |                                             | 253                        | -                                             | 6                                    | 2.37%                        |
| 4700                  | Expendable Prop 250 - 5000                                                                                                    |                        |                                             |                            |                                               |                                      |                              |
|                       | 3400 Other Funds Ltd                                                                                                    | 415                    |                                             | 415                        | -                                             | 10                                   | 2.41%                        |
| 4715                  | IT Expendable Property                                                                                                    |                        |                                             |                            |                                               |                                      |                              |
|                       | 3400 Other Funds Ltd                                                                                                    | 12                     | -                                           | 12                         | -                                             | -                                    | 0.00%                        |
| Generic               | Services & Supplies                                                                                                    |                        |                                             |                            |                                               |                                      |                              |
|                       | 3400 Other Funds Ltd                                                                                                    | 9,306                  |                                             | 9,306                      | -                                             | 223                                  | 2.40%                        |
| Total Ge              | eneric Services & Supplies                                                                                                    | \$9,306                | -                                           | \$9,306                    | -                                             | \$223                                | 2.40 %                       |
| Price Lis             | st Accounts                                                                                                    |                        |                                             |                            |                                               |                                      |                              |
| 4300                  | Professional Services                                                                                                    |                        |                                             |                            |                                               |                                      |                              |
| 04/24/14              |                                                                                                    |                        | Page 1 of 2                                 |                            |                                               | Standad Infla                        | tion Analysis Repor          |

# Audit Reports

#### AUD003A – Agency Actuals Audit Report

This report shows the user the Actual Expenditures that were loaded into ORBITS from R\*Stars, how they have changed the values that were loaded and then compares those two columns to their Legislatively Approved Budget for the biennium that is being reported. This report is used during the Actuals Audit phase.

| Selection Criteria    | • | Cross Reference                                                                                                    |
|-----------------------|---|----------------------------------------------------------------------------------------------------|
| Level(s) of Reporting | • | Cross Reference                                                                                                    |
| Columns               | • | Legislatively Approved Budget<br>Actual Revenue & Expenditure data loaded from<br>R*Stars<br>Actuals column on ORBITS<br>Column 2 minus Column 3<br>Column 3 minus Column 1 |
| Table(s)              | • | Budget (budget)                                                                                                    |

| Administrative Svcs, Dept of                                          |                                                             |                                     |                 | Administrative Sv                                 | cs, Dept of: 10700                                                   |
|-----------------------------------------------------------------------|-------------------------------------------------------------|-------------------------------------|-----------------|---------------------------------------------------|----------------------------------------------------------------------|
| Agency Actuals Audit Report<br>2015-17 Biennium<br>BAM Administration |                                                             |                                     |                 | Version: A -<br>Cross R                           | 01 - Agency Working<br>10700-002-01-00-00000<br>eference Number: All |
| Description                                                           | 2011-13 Leg<br>Approved Budget                              | 2011-13 Biennium<br>R*STARS Actuals | 2011-13 Actuals | Difference between<br>ORBITS & R*STARS<br>Actuals | Difference between<br>ORBITS Actuals &<br>LAB                        |
| REVENUE CATEGORIES                                                    |                                                             |                                     |                 |                                                   |                                                                      |
| 3400 Other Funds Ltd                                                  | 6,552,366                                                   | 3,440,313                           | 3,440,313       | -                                                 | (3,112,053)                                                          |
| TOTAL REVENUE CATEGORIES                                              | \$6,552,366                                                 | \$3,440,313                         | \$3,440,313     | -                                                 | (\$3,112,053)                                                        |
| TRANSFERS OUT                                                         |                                                             |                                     |                 |                                                   |                                                                      |
| 2010 Transfer Out - Intrafund                                         |                                                             |                                     |                 |                                                   |                                                                      |
| 3400 Other Funds Ltd                                                  | (1,426,778)                                                 | (713,129)                           | (713,129)       | -                                                 | 713,649                                                              |
| 3430 Other Funds Debt Svc Ltd                                         | -                                                           | (211)                               | (211)           | -                                                 | (211)                                                                |
| All Funds                                                             | (1,426,778)                                                 | (713,340)                           | (713,340)       | -                                                 | 713,438                                                              |
| AVAILABLE REVENUES                                                    |                                                             |                                     |                 |                                                   |                                                                      |
| 3400 Other Funds Ltd                                                  | 7,253,899                                                   | 2,727,184                           | 2,871,665       | 144,481                                           | (4,382,234)                                                          |
| 3430 Other Funds Debt Svc Ltd                                         | -                                                           | (211)                               | -               | 211                                               | -                                                                    |
| TOTAL AVAILABLE REVENUES                                              | \$7,253,899                                                 | \$2,726,973                         | \$2,871,665     | \$144,692                                         | (\$4,382,234)                                                        |
| EXPENDITURES                                                          |                                                             |                                     |                 |                                                   |                                                                      |
| PERSONAL SERVICES                                                     |                                                             |                                     |                 |                                                   |                                                                      |
| SALARIES & WAGES                                                      |                                                             |                                     |                 |                                                   |                                                                      |
| 3110 Class/Unclass Sal. and Per Diem                                  |                                                             |                                     |                 |                                                   |                                                                      |
| 3400 Other Funds Ltd                                                  | 4,050,624                                                   | 1,723,537                           | 1,723,537       | -                                                 | (2,327,087)                                                          |
| 3160 Temporary Appointments                                           |                                                             |                                     |                 |                                                   |                                                                      |
| 3400 Other Funds Ltd                                                  | 5,198                                                       | 3,884                               | 3,884           | -                                                 | (1,314)                                                              |
| 3170 Overtime Payments                                                |                                                             |                                     |                 |                                                   |                                                                      |
| 3400 Other Funds Ltd                                                  | 4,707                                                       | -                                   | -               | -                                                 | (4,707)                                                              |
| 3190 All Other Differential                                           |                                                             |                                     |                 |                                                   |                                                                      |
| 3400 Other Funds Ltd                                                  | 22,582                                                      | 375                                 | 375             | -                                                 | (22,207)                                                             |
| 04/24/14<br>10:22 AM                                                  | Page 2 of 6 AUD003A - Agency Actuals Audit Repor<br>AUD003/ |                                     |                 |                                                   | ncy Actuals Audit Report<br>AUD003A                                  |

# **AUD004 – Transfers and Special Payments**

This report displays transfers in/out and special payments for the reporting agency and all relating transfers in/out and special payments from outside agencies. When transfers and special payments do not balance between agencies an amount will be reported in the Difference column. The user will have the option of printing just the Exception Report which will list only those transfers that are not in balance. This report is used by agencies and SABRS when verifying transfers between agencies.

| Selection Criteria    | <ul> <li>eport Selection (Detail/Exceptions/Detail with<br/>Exceptions)</li> <li>Version</li> <li>Column</li> <li>Agencies</li> <li>Report Agencies with Data Only</li> </ul> |
|-----------------------|----------------------------------------------------------------------------------------------------|
| Level(s) of Reporting | Agencywide                                                                                                    |
| Columns               | <ul> <li>Column Locked</li> <li>Agency</li> <li>Account No</li> <li>Appropriated Fund</li> <li>Dynamically Selected Column</li> <li>Difference</li> </ul>                     |
| Table(s)              | Budget (budget)                                                                                                    |

| AUD004 -<br>2015-17 E | D004 - Transfers and Special Payments       Version: A01 - Agency Work         15-17 Biennium       Version: A01 - Agency Work |                                        |                                   |                      |                    |  |
|-----------------------|----------------------------------------------------------------------------------------------------|----------------------------------------|-----------------------------------|----------------------|--------------------|--|
| Column<br>Locked      | Agency                                                                                                    | Account No                             | Appropriated Fund                 | 2011-13 Actuals      | Difference         |  |
| Y                     | 10700                                                                                                    | 1121 Tsfr From Governor, Office of the | 3400 Other Funds Ltd              | 421,503              |                    |  |
| Y                     | 10700                                                                                                    | 2121 Tsfr To Governor, Office of the   | 4400 Lottery Funds Ltd            | (1,815,295)          |                    |  |
| Y                     | 10700                                                                                                    | 2121 Tsfr To Governor, Office of the   | 3400 Other Funds Ltd              | (1,110,416)          |                    |  |
| Y                     | 12100                                                                                                    | 1107 Tsfr From Administrative Svcs     | 4400 Lottery Funds Ltd            | 1,815,295            |                    |  |
| Y                     | 12100                                                                                                    | 1107 Tsfr From Administrative Svcs     | 3400 Other Funds Ltd              | 1,110,416            |                    |  |
| Y                     | 12100                                                                                                    | 2107 Tsfr To Administrative Svcs       | 3400 Other Funds Ltd              | (421,503)            |                    |  |
|                       |                                                                                                    | Difference                             |                                   |                      |                    |  |
| Y                     | 10700                                                                                                    | 1123 Tsfr From OR Business Development | 3230 Other Funds Debt Svc Non-Ltd | 29,084,379           |                    |  |
| Y                     | 10700                                                                                                    | 2123 Tsfr To OR Business Development   | 4400 Lottery Funds Ltd            | (51,890,159)         |                    |  |
| Υ                     | 10700                                                                                                    | 2123 Tsfr To OR Business Development   | 4430 Lottery Funds Debt Svc Ltd   | (81,826,724)         |                    |  |
| Υ                     | 10700                                                                                                    | 2123 Tsfr To OR Business Development   | 3230 Other Funds Debt Svc Non-Ltd | (2,682,435)          |                    |  |
| Υ                     | 10700                                                                                                    | 2123 Tsfr To OR Business Development   | 3400 Other Funds Ltd              | (1,178,663)          |                    |  |
| Υ                     | 12300                                                                                                    | 1107 Tsfr From Administrative Svcs     | 4400 Lottery Funds Ltd            | 51,890,159           |                    |  |
| Υ                     | 12300                                                                                                    | 1107 Tsfr From Administrative Svcs     | 4430 Lottery Funds Debt Svc Ltd   | 81,826,724           |                    |  |
| Υ                     | 12300                                                                                                    | 1107 Tsfr From Administrative Svcs     | 3400 Other Funds Ltd              | 1,178,663            |                    |  |
| Y                     | 12300                                                                                                    | 1107 Tsfr From Administrative Svcs     | 3430 Other Funds Debt Svc Ltd     | 2,682,435            |                    |  |
| Y                     | 12300                                                                                                    | 2107 Tsfr To Administrative Svcs       | 3200 Other Funds Non-Ltd          | (187,225)            |                    |  |
| Y                     | 12300                                                                                                    | 2107 Tsfr To Administrative Svcs       | 3430 Other Funds Debt Svc Ltd     | (28,897,154)         |                    |  |
|                       |                                                                                                    | Difference                             |                                   |                      |                    |  |
| 4/24/14               |                                                                                                    |                                        | Page 1 of 8                       | AUD004 - Transfers a | nd Special Payment |  |

#### AUD100 – Audit Error Report

As budget data is prepared, users can request this report to determine if their budget data passes all of the validation edits. Specific edits have been programmed into the application that allows for a more streamlined audit process. Any edits that are "violated" are listed on this report

Specific edits dictate whether an error occurs in a detail reporting level or in a summary reporting level.

The edits that are present in the system are driven by version. Therefore, the version that the user is in determines the edits that are validated at any given point in time.

| Selection Criteria    | none                                                                                                    |
|-----------------------|----------------------------------------------------------------------------------------------------|
| Level(s) of Reporting | Agencywide/Cross Reference                                                                                          |
| Columns               | <ul> <li>Error Number</li> <li>Error Description</li> <li>Account Number</li> <li>Cross Reference Number</li> </ul> |
| Table(s)              | Budget (budget)                                                                                                    |

| Adminis    | dministrative Svcs, Dept of Agency Number: 10700                                                                                                    |                   |                           |           |  |  |
|------------|----------------------------------------------------------------------------------------------------|-------------------|---------------------------|-----------|--|--|
| Audit Erro | r Report - ACTUALS COLUMN AUDIT                                                                                                    | versio            | n: A - UI - Agency V      | vorking   |  |  |
| Error No.  | Error Description                                                                                                    | Account<br>Number | Cross Reference<br>Number | Fatal     |  |  |
| 1050       | The Ending Balance of Appropriated Fund 3400 is negative in the 2011-13 Actuals column.                                                                                                    |                   | 075-03-00-00000           |           |  |  |
| 1050       | The Ending Balance of Appropriated Fund 3400 is negative in the 2011-13 Actuals column.                                                                                                    |                   | 099-18-00-00000           |           |  |  |
| 1050       | The Ending Balance of Appropriated Fund 3400 is negative in the 2011-13 Actuals column.                                                                                                    |                   | 099-34-00-00000           |           |  |  |
| 1090       | Expenditure accounts, except for Attrition and Reconciliation accounts, normally have positive amounts. Account 4715, IT<br>Expendable Property, is negative for Fund 3400 in the 2011-13 Actuals column.      | 4715              | 004-15-00-00000           |           |  |  |
| 1090       | Expenditure accounts, except for Attrition and Reconciliation accounts, normally have positive amounts. Account 4300,<br>Professional Services, is negative for Fund 3400 in the 2011-13 Actuals column.       | 4300              | 030-01-00-00000           |           |  |  |
| 1090       | Expenditure accounts, except for Attrition and Reconciliation accounts, normally have positive amounts. Account 4400,<br>Dues and Subscriptions, is negative for Fund 3400 in the 2011-13 Actuals column.      | 4400              | 030-03-00-00000           |           |  |  |
| 1090       | Expenditure accounts, except for Attrition and Reconciliation accounts, normally have positive amounts. Account 4650,<br>Other Services and Supplies, is negative for Fund 3400 in the 2011-13 Actuals column. | 4650              | 060-06-00-00000           |           |  |  |
| 1110       | Revenue and Transfer-in accounts normally have positive balances. Account 0605, Interest Income, has a negative balance<br>in the 2011-13 Actuals column. Appropriated Fund: 3400                              | 0605              | 004-17-00-00000           |           |  |  |
| 1110       | Revenue and Transfer-in accounts normally have positive balances. Account 0410, Charges for Services, has a negative<br>balance in the 2011-13 Actuals column. Appropriated Fund: 3400                         | 0410              | 011-03-00-00000           |           |  |  |
| 1110       | Revenue and Transfer-in accounts normally have positive balances. Account 0605, Interest Income, has a negative balance in the 2011-13 Actuals column. Appropriated Fund: 3400                                 | 0605              | 011-06-00-00000           |           |  |  |
| 1110       | Revenue and Transfer-in accounts normally have positive balances. Account 0605, Interest Income, has a negative balance<br>in the 2011-13 Actuals column. Appropriated Fund: 3400                              | 0605              | 013-06-00-00000           |           |  |  |
| 1110       | Revenue and Transfer-in accounts normally have positive balances. Account 0605, Interest Income, has a negative balance in the 2011-13 Actuals column. Appropriated Fund: 3400                                 | 0605              | 040-01-00-00000           |           |  |  |
| 04/24/14   | Page 3 of 30                                                                                                    |                   | AUD100 - Audit Erro       | or Report |  |  |

# **Budget Development Reports**

#### BDV001A – Agency Worksheet – Revenue & Expenditure Detail

This report is intended to be used by Agencies during the development of their budget. The report shows Actual and Estimated Expenditures and components of Base Budget. Agencies are able to see Revenue and Expenditure detail down to the appropriated fund type, as well as Positions and FTE by account.

| Selection Criteria    | •         | Cross Reference                                                                                                    |
|-----------------------|-----------|----------------------------------------------------------------------------------------------------|
| Level(s) of Reporting | •         | Cross Reference                                                                                                    |
| Columns               | • • • • • | Prior Biennium Actuals<br>Legislatively Adopted Budget<br>Emergency Boards<br>Legislatively Approved Budget<br>Base Budget<br>Current Service Level |
| Table(s)              | •         | Budget (budget)                                                                                                    |

| Administrative Svcs, Dept of                                                     |                 |                               |                                |                                   | Agency                             | Number: 10700                           |
|----------------------------------------------------------------------------------|-----------------|-------------------------------|--------------------------------|-----------------------------------|------------------------------------|-----------------------------------------|
| Agency Worksheet - Revenues & Expenditures<br>2015-17 Biennium<br>Internal Audit |                 |                               |                                | Cross Refer                       | Version: A - 01<br>ence Number: 10 | - Agency Working<br>700-030-03-00-00000 |
| DESCRIPTION                                                                      | 2011-13 Actuals | 2013-15 Leg<br>Adopted Budget | 2013-15<br>Emergency<br>Boards | 2013-15 Leg<br>Approved<br>Budget | 2015-17 Base<br>Budget             | 2015-17 Current<br>Service Level        |
| PERSONAL SERVICES                                                                |                 |                               |                                |                                   |                                    |                                         |
| SALARIES & WAGES                                                                 |                 |                               |                                |                                   |                                    |                                         |
| 3110 Class/Unclass Sal. and Per Diem                                             |                 |                               |                                |                                   |                                    |                                         |
| 3400 Other Funds Ltd                                                             | 103,054         | 127,296                       | 4,027                          | 131,323                           | -                                  | -                                       |
| 3160 Temporary Appointments                                                      |                 |                               |                                |                                   |                                    |                                         |
| 3400 Other Funds Ltd                                                             | 1,021           | -                             | -                              | -                                 | -                                  | -                                       |
| 3190 All Other Differential                                                      |                 |                               |                                |                                   |                                    |                                         |
| 3400 Other Funds Ltd                                                             | 2,255           | -                             | -                              | -                                 | -                                  | -                                       |
| TOTAL SALARIES & WAGES                                                           |                 |                               |                                |                                   |                                    |                                         |
| 3400 Other Funds Ltd                                                             | 106,330         | 127,296                       | 4,027                          | 131,323                           | -                                  | -                                       |
| TOTAL SALARIES & WAGES                                                           | \$106,330       | \$127,296                     | \$4,027                        | \$131,323                         | -                                  | -                                       |
| OTHER PAYROLL EXPENSES                                                           |                 |                               |                                |                                   |                                    |                                         |
| 3210 Empl. Rel. Bd. Assessments                                                  |                 |                               |                                |                                   |                                    |                                         |
| 3400 Other Funds Ltd                                                             | 31              | 40                            | -                              | 40                                | -                                  | -                                       |
| 3220 Public Employees' Retire Cont                                               |                 |                               |                                |                                   |                                    |                                         |
| 3400 Other Funds Ltd                                                             | 15,294          | 18,674                        | -                              | 18,674                            | -                                  | -                                       |
| 3221 Pension Obligation Bond                                                     |                 |                               |                                |                                   |                                    |                                         |
| 3400 Other Funds Ltd                                                             | 6,742           | 25,388                        | 957                            | 26,345                            | 26,345                             | 26,345                                  |
| 3230 Social Security Taxes                                                       |                 |                               |                                |                                   |                                    |                                         |
| 3400 Other Funds Ltd                                                             | 7,983           | 9,738                         | -                              | 9,738                             | -                                  | -                                       |
| 04/24/14<br>10:35 AM                                                             |                 | Page 2 of 5                   |                                | BDV001A - Agen                    | ncy Worksheet - Reve               | enues & Expenditures<br>BDV001A         |

#### BDV002A – Detail Revenue & Expenditure – Requested Budget

This report is used by Agencies during the development of their budget. The report shows components of the Agency Request Budget, including Base, Packages and Current Service Level. Agencies are able to see Revenue and Expenditure detail down to the appropriated fund type, as well as Positions and FTE by account.

| Selection Criteria    | Cross Reference                                                                                                    |
|-----------------------|----------------------------------------------------------------------------------------------------|
| Level(s) of Reporting | Cross Reference                                                                                                    |
| Columns               | <ul> <li>Base Budget</li> <li>Total Essential Packages</li> <li>Current Service Level</li> <li>Total Policy Packages</li> <li>Agency Request Budget</li> </ul> |
| Table(s)              | Budget (budget)                                                                                                    |

| Administrative Svcs, Dept of                                                                   | ninistrative Svcs, Dept of Agency Number: 10700 |                       |                                  |                                    |                                        |  |
|------------------------------------------------------------------------------------------------|-------------------------------------------------|-----------------------|----------------------------------|------------------------------------|----------------------------------------|--|
| Detail Revenues & Expenditures - Requested Budget<br>2013-15 Biennium<br>Statewide Initiatives |                                                 |                       | Cross Reference                  | Version: A - 01<br>ce Number: 1070 | - Agency Working<br>)0-030-02-00-00000 |  |
| Description                                                                                    | 2013-15 Base<br>Budget                          | Essential<br>Packages | 2013-15 Current<br>Service Level | Policy<br>Packages                 | 2013-15 Agency<br>Request Budget       |  |
| 4150 Employee Training                                                                         |                                                 |                       |                                  |                                    |                                        |  |
| 3400 Other Funds Ltd                                                                           | 40,260                                          | (6,202)               | 34,058                           | 9,700                              | 43,758                                 |  |
| 4175 Office Expenses                                                                           |                                                 |                       |                                  |                                    |                                        |  |
| 3400 Other Funds Ltd                                                                           | 40,260                                          | (3,130)               | 37,130                           | 7,400                              | 44,530                                 |  |
| 4200 Telecommunications                                                                        |                                                 |                       |                                  |                                    |                                        |  |
| 3400 Other Funds Ltd                                                                           | 27,010                                          | (2,424)               | 24,586                           | 6,000                              | 30,586                                 |  |
| 4225 State Gov. Service Charges                                                                |                                                 |                       |                                  |                                    |                                        |  |
| 3400 Other Funds Ltd                                                                           | -                                               | 309,568               | 309,568                          | 12,700                             | 322,268                                |  |
| 4250 Data Processing                                                                           |                                                 |                       |                                  |                                    |                                        |  |
| 3400 Other Funds Ltd                                                                           | 60,000                                          | (29,280)              | 30,720                           | 2,100                              | 32,820                                 |  |
| 4275 Publicity and Publications                                                                |                                                 |                       |                                  |                                    |                                        |  |
| 3400 Other Funds Ltd                                                                           | 3,380                                           | (943)                 | 2,437                            | 1,400                              | 3,837                                  |  |
| 4300 Professional Services                                                                     |                                                 |                       |                                  |                                    |                                        |  |
| 3400 Other Funds Ltd                                                                           | 430,766                                         | (373,413)             | 57,353                           | -                                  | 57,353                                 |  |
| 4375 Employee Recruitment and Develop                                                          |                                                 |                       |                                  |                                    |                                        |  |
| 3400 Other Funds Ltd                                                                           | -                                               | -                     | -                                | 1,200                              | 1,200                                  |  |
| 4400 Dues and Subscriptions                                                                    |                                                 |                       |                                  |                                    |                                        |  |
| 3400 Other Funds Ltd                                                                           | 3,380                                           | (943)                 | 2,437                            | 1,400                              | 3,837                                  |  |
| 4425 Facilities Rental and Taxes                                                               |                                                 |                       |                                  |                                    |                                        |  |
| 3400 Other Funds Ltd                                                                           | -                                               | 128,474               | 128,474                          | 27,900                             | 156,374                                |  |
| 4650 Other Services and Supplies                                                               |                                                 |                       |                                  |                                    |                                        |  |
| 3400 Other Funds Ltd                                                                           | 125,463                                         | 3,011                 | 128,474                          | 1,500                              | 129,974                                |  |
| 4700 Expendable Prop 250 - 5000                                                                |                                                 |                       |                                  |                                    |                                        |  |
| 04/24/14                                                                                       | Page 27 of 290                                  | BD                    | /002A - Detail Revenu            | es & Expenditures                  | - Requested Budget                     |  |
| 10:57 AM                                                                                       |                                                 |                       |                                  |                                    | BDV002A                                |  |

# BDV004B – Detail Revenue & Expenditure by Package Group

This report is used by agencies during the development of their budget. It shows agencies a package breakdown by package type. The report prints an individual column listing for each package that currently exists for the package group and type selected.

| Selection Criteria    | • | Cross Reference<br>Package Group<br>Package Type |
|-----------------------|---|--------------------------------------------------|
| Level(s) of Reporting | • | Cross Reference                                  |
| Columns               | • | Total Packages                                   |
|                       | • | Packages (column for each Package within the     |
|                       |   | Package Group/Type selected)                     |
| Table(s)              | • | Budget (budget)                                  |

| Administrative Svcs, Dept of                    |                          |                                                         |                                                                                                    |              | Agency                               | Number 10700                              |
|-------------------------------------------------|--------------------------|---------------------------------------------------------|----------------------------------------------------------------------------------------------------|--------------|--------------------------------------|-------------------------------------------|
| BDV004B<br>2013-15 Biennium<br>Service Delivery |                          |                                                         |                                                                                                    | Cross Refer  | Version: A - 01<br>rence Number: 107 | - Agency Working<br>00-055-05-00-00000    |
| Description                                     | Total Policy<br>Packages | Pkg: 106<br>ETS - Equipment<br>Lifecycle<br>Replacement | Pkg: 106         Pkg: 107           ETS - Equipment         ETS - Support IT         E           Lifecycle         Infrastructure         E           Replacement         Growth         E |              | Pkg: 109<br>ETS - Security           | Pkg: 111<br>ETS - Agency<br>Companion POP |
|                                                 |                          | Priority: 00                                            | Priority: 00                                                                                                    | Priority: 00 | Priority: 00                         | Priority: 00                              |
| 3270 Flexible Benefits                          |                          |                                                         |                                                                                                    |              |                                      |                                           |
| 3400 Other Funds Ltd                            | 213,696                  | -                                                       | -                                                                                                    | 61,056       | 30,528                               | 122,112                                   |
| OTHER PAYROLL EXPENSES                          |                          |                                                         |                                                                                                    |              |                                      |                                           |
| 3400 Other Funds Ltd                            | 549,138                  | -                                                       | -                                                                                                    | 145,664      | 77,311                               | 326,163                                   |
| TOTAL OTHER PAYROLL EXPENSES                    | \$549,138                | -                                                       | -                                                                                                    | \$145,664    | \$77,311                             | \$326,163                                 |
| PERSONAL SERVICES                               |                          |                                                         |                                                                                                    |              |                                      |                                           |
| 3400 Other Funds Ltd                            | 1,745,538                | -                                                       | -                                                                                                    | 447,344      | 244,159                              | 1,054,035                                 |
| TOTAL PERSONAL SERVICES                         | \$1,745,538              | -                                                       | -                                                                                                    | \$447,344    | \$244,159                            | \$1,054,035                               |
| SERVICES & SUPPLIES                             |                          |                                                         |                                                                                                    |              |                                      |                                           |
| 4100 Instate Travel                             |                          |                                                         |                                                                                                    |              |                                      |                                           |
| 3400 Other Funds Ltd                            | 5,670                    | -                                                       | -                                                                                                    | 1,620        | 810                                  | 3,240                                     |
| 4150 Employee Training                          |                          |                                                         |                                                                                                    |              |                                      |                                           |
| 3400 Other Funds Ltd                            | 31,500                   | -                                                       | -                                                                                                    | 9,000        | 4,500                                | 18,000                                    |
| 4175 Office Expenses                            |                          |                                                         |                                                                                                    |              |                                      |                                           |
| 3400 Other Funds Ltd                            | 14,000                   | -                                                       | -                                                                                                    | 4,000        | 2,000                                | 8,000                                     |
| 4200 Telecommunications                         |                          |                                                         |                                                                                                    |              |                                      |                                           |
| 3400 Other Funds Ltd                            | 14,000                   | -                                                       | -                                                                                                    | 4,000        | 2,000                                | 8,000                                     |
| 4225 State Gov. Service Charges                 |                          |                                                         |                                                                                                    |              |                                      |                                           |
| 3400 Other Funds Ltd                            | 22,225                   | -                                                       | -                                                                                                    | 6,350        | 3,175                                | 12,700                                    |
| 4250 Data Processing                            |                          |                                                         |                                                                                                    |              |                                      |                                           |
| 3400 Other Funds Ltd                            | 1,869,348                | 739,548                                                 | -                                                                                                    | 2,800        | 1,400                                | 1,125,600                                 |
| 4275 Publicity and Publications                 |                          |                                                         |                                                                                                    |              |                                      |                                           |
| 04/24/14<br>11:01 AM                            |                          | Page 44 of 71                                           |                                                                                                    | Detail Re    | evenues & Expenditur                 | res - Policy Packages<br>BDV004B          |

## BDV102A – Modified Essential Budget Level

This report is intended to be used by BAM Analysts as an analytical tool when working on the Analyst Recommended Budget. This report shows Revenue and Expenditure detail by account down to the appropriated fund type.

| Selection Criteria    | <ul><li>Version</li><li>Cross Reference</li></ul>                                                                                                    |
|-----------------------|----------------------------------------------------------------------------------------------------|
| Level(s) of Reporting | Cross Reference                                                                                                    |
| Columns               | <ul> <li>Legislatively Approved Budget</li> <li>Base Budget</li> <li>Current Service Level</li> <li>Modified Essential Budget Level</li> <li>Agency Request Budget</li> <li>Column 34 from the Version Selected (ie: Select G01<br/>Version this column will display the Governor's Budget)</li> </ul> |
| Table(s)              | Budget (budget)                                                                                                    |

| Administrative Svcs, Dept of                                                 |                                   |                        |                                  |                                              | Agency                                  | Number: 10700                            |
|------------------------------------------------------------------------------|-----------------------------------|------------------------|----------------------------------|----------------------------------------------|-----------------------------------------|------------------------------------------|
| BDV102A - ARB, Mod CSL, An Rec<br>2013-15 Biennium<br>Chief Operating Office |                                   |                        |                                  | Versi<br>Cross Refer                         | ion: G01 - Governo<br>rence Number: 107 | r's Printed Budget<br>00-030-00-00-00000 |
| DESCRIPTION                                                                  | 2011-13 Leg<br>Approved<br>Budget | 2013-15 Base<br>Budget | 2013-15 Current<br>Service Level | Modified 2013-15<br>Current Service<br>Level | 2013-15 Agency<br>Request Budget        | 2013-15<br>Governor's<br>Budget          |
| 8000 General Fund                                                            | 24,543                            | 24,896                 | 24,896                           | 24,896                                       | 24,896                                  | 24,896                                   |
| 3400 Other Funds Ltd                                                         | 727,857                           | 585,664                | 585,664                          | 585,664                                      | 677,248                                 | 677,248                                  |
| All Funds                                                                    | 752,400                           | 610,560                | 610,560                          | 610,560                                      | 702,144                                 | 702,144                                  |
| OTHER PAYROLL EXPENSES                                                       |                                   |                        |                                  |                                              |                                         |                                          |
| 8000 General Fund                                                            | 69,004                            | 76,511                 | 77,077                           | 77,077                                       | 77,077                                  | 77,077                                   |
| 3400 Other Funds Ltd                                                         | 1,749,571                         | 1,647,948              | 1,704,441                        | 1,704,441                                    | 1,897,414                               | 1,897,414                                |
| TOTAL OTHER PAYROLL EXPENSES                                                 | \$1,818,575                       | \$1,724,459            | \$1,781,518                      | \$1,781,518                                  | \$1,974,491                             | \$1,974,491                              |
| P.S. BUDGET ADJUSTMENTS                                                      |                                   |                        |                                  |                                              |                                         |                                          |
| 3455 Vacancy Savings                                                         |                                   |                        |                                  |                                              |                                         |                                          |
| 3400 Other Funds Ltd                                                         | (59,088)                          | (59,088)               | (23,011)                         | (23,011)                                     | (23,011)                                | (23,011)                                 |
| 3465 Reconciliation Adjustment                                               |                                   |                        |                                  |                                              |                                         |                                          |
| 8000 General Fund                                                            | (7,911)                           | -                      | -                                | -                                            | -                                       | -                                        |
| 3400 Other Funds Ltd                                                         | (457,950)                         | -                      | -                                | -                                            | -                                       | -                                        |
| All Funds                                                                    | (465,861)                         | -                      | -                                | -                                            | -                                       | -                                        |
| 3470 Undistributed (P.S.)                                                    |                                   |                        |                                  |                                              |                                         |                                          |
| 3400 Other Funds Ltd                                                         | (211,164)                         | (211,164)              | (211,164)                        | (211,164)                                    | -                                       | -                                        |
| 3990 P.S BAM Analyst Adjustment                                              |                                   |                        |                                  |                                              |                                         |                                          |
| 8000 General Fund                                                            | -                                 | (1,007)                | (1,007)                          | (1,007)                                      |                                         | 748,993                                  |
| 04/24/14<br>11:09 AM                                                         |                                   | Page 5 of 11           |                                  |                                              | BDV102A - A                             | RB, Mod CSL, An Rec<br>BDV102A           |

# BDV104 – Biennial Budget Summary

This report replaces the old Summary of Biennial Budget spreadsheet that agencies were required to submit with their Agency Request Budget. It is a summarized listing of the current Base Budget, Essential Packages, Current Service Level Budget, Policy Packages and Agency Request Budget. It is intended to be used by Agencies and BAM Analyst during the Agency Request Budget phase.

| Selection Criteria    | <ul><li>Version</li><li>Cross Reference</li></ul>                                                                                                    |
|-----------------------|----------------------------------------------------------------------------------------------------|
| Level(s) of Reporting | Cross Reference                                                                                                    |
| Columns               | <ul> <li>Positions</li> <li>FTE</li> <li>All Funds Total</li> <li>Summary Fund Group 2 columns (Fund Types, with a break out of NonLimited for Federal and Other Funds)</li> </ul> |
| Table(s)              | <ul><li>Budget (budget)</li><li>Merits Table</li></ul>                                                                                                    |

|                                                                            |           | Summa                            | ary of 2013  | 15 Bienniu   | m Budget      |              |                  |                           |                                |
|----------------------------------------------------------------------------|-----------|----------------------------------|--------------|--------------|---------------|--------------|------------------|---------------------------|--------------------------------|
| Administrative Svcs, Dept of<br>Chief Financial Office<br>2013-15 Biennium |           |                                  |              |              |               | Cross R      | eference Nur     | Age<br>nber: 10700-03     | ency Working<br>5-00-00-00000  |
| Description                                                                | Positions | Full-Time<br>Equivalent<br>(FTE) | ALL FUNDS    | General Fund | Lottery Funds | Other Funds  | Federal<br>Funds | Nonlimited<br>Other Funds | Nonlimited<br>Federal<br>Funds |
| 2011-13 Leg Adopted Budget                                                 | 117       | 116.25                           | 31,765,515   |              |               | 31,765,515   | -                |                           | -                              |
| 2011-13 Emergency Boards                                                   | -         | -                                | (657,129)    | -            |               | (657,129)    | -                |                           | -                              |
| 2011-13 Leg Approved Budget                                                | 117       | 116.25                           | 31,108,386   |              |               | 31,108,386   | -                | -                         | -                              |
| 2013-15 Base Budget Adjustments<br>Net Cost of Position Actions            |           |                                  |              |              |               |              |                  |                           |                                |
| Administrative Biennialized E-Board, Phase-Out                             | (79)      | (78.25)                          | (12,260,998) |              |               | (12,260,998) | -                | -                         | -                              |
| Estimated Cost of Merit Increase                                           |           |                                  | -            |              |               | -            | -                | -                         | -                              |
| Base Nonlimited Adjustment                                                 |           |                                  | -            |              |               | -            | -                | -                         | -                              |
| Capital Construction                                                       |           |                                  | -            |              |               | -            | -                | -                         | -                              |
| Subtotal 2013-15 Base Budget                                               | 38        | 38.00                            | 18.847.388   |              |               | 18,847,388   |                  |                           |                                |
| Fesential Packages                                                         |           |                                  | ,,           |              |               | ,            |                  |                           |                                |
| 010 - Non-PICS Pers Svc/Vacancy Factor                                     |           |                                  |              |              |               |              |                  |                           |                                |
| Vacancy Factor (Increase)/Decrease                                         | -         | -                                | 106.600      |              |               | 106.600      | -                | . <u>-</u>                | -                              |
| Non-PICS Personal Service Increase/(Decrease)                              | -         | -                                | (575,437)    |              |               | (575,437)    |                  |                           | -                              |
| Subtotal                                                                   | -         | -                                | (468,837)    |              |               | (468,837)    | -                | -                         | -                              |
| 020 - Phase In / Out Pgm & One-time Cost                                   |           |                                  |              |              |               |              |                  |                           |                                |
| 021 - Phase-in                                                             | -         | -                                | -            |              |               | -            | -                | -                         | -                              |
| 022 - Phase-out Pgm & One-time Costs                                       | -         | -                                | -            |              |               | -            | -                | -                         | -                              |
| Subtotal                                                                   | -         | -                                | -            |              |               | -            | -                | -                         | -                              |
| 030 - Inflation & Price List Adjustments                                   |           |                                  |              |              |               |              |                  |                           |                                |
| Cost of Goods & Services Increase/(Decrease)                               | -         | -                                | 350,935      |              |               | 350,935      | -                |                           | -                              |
| State Gov"t & Services Charges Increase/(Decreas                           | se)       |                                  | 998,954      |              |               | 998,954      | -                | -                         | -                              |
| 04/24/14<br>11:19 AM                                                       |           |                                  | Pag          | e 1 of 4     |               |              | BDV              | /104 - Biennial Bu        | idget Summary<br>BDV104        |

## BDV110 – Program Unit Summary by Appropriated Fund

This report is intended to be used by Agencies during the development of their budget. This report shows a summary of Expenditures by Appropriated Fund of all Summary reporting levels within an agency.

| Selection Criteria    | Version                                                                                                    |
|-----------------------|----------------------------------------------------------------------------------------------------|
| Level(s) of Reporting | Agencywide                                                                                                    |
| Columns               | <ul> <li>Prior Biennium Actuals</li> <li>Legislatively Adopted Budget</li> <li>Emergency Boards</li> <li>Legislatively Approved Budget</li> <li>Column 34 based on the Version selected (ie: if A01 is selected it will display the Agency Request Budget)</li> </ul> |
| Table(s)              | Budget (budget)                                                                                                    |

| Administrative Svcs. Dept o | f |
|-----------------------------|---|
|-----------------------------|---|

Agency Number: 10700

|                                         |                                 | 0000 44 4 4 4   | 0044 40 4                     | 0044 40 5                   | 0044 40 4                      | 0040.45.4                        |
|-----------------------------------------|---------------------------------|-----------------|-------------------------------|-----------------------------|--------------------------------|----------------------------------|
| Summary<br>Cross<br>Reference<br>Number | Cross Reference Description     | 2009-11 Actuals | 2011-13 Leg<br>Adopted Budget | 2011-13 Emergency<br>Boards | 2011-13 Leg<br>Approved Budget | 2013-15 Agency<br>Request Budget |
|                                         |                                 |                 |                               |                             |                                |                                  |
| 030-00-00-00000                         | Chief Operating Office          |                 |                               |                             |                                |                                  |
|                                         | 8000 General Fund               | 240,918         | 272,059                       | -                           | 272,059                        | 282,073                          |
|                                         | 3400 Other Funds Ltd            | 4,390,402       | 7,114,930                     | (211,164)                   | 6,903,766                      | 8,060,601                        |
|                                         | All Funds                       | 4,631,320       | 7,386,989                     | (211,164)                   | 7,175,825                      | 8,342,674                        |
| Authorized Positio                      | ns                              | 16              | 24                            | -                           | 24                             | 23                               |
| Authorized FTE                          |                                 | 16.00           | 24.00                         | -                           | 24.00                          | 23.00                            |
| 035-00-00-00000                         | Chief Financial Office          |                 |                               |                             |                                |                                  |
|                                         | 4430 Lottery Funds Debt Svc Ltd | 323,068         | -                             | -                           | -                              | -                                |
|                                         | 3400 Other Funds Ltd            | 24,475,744      | 31,765,515                    | (657,129)                   | 31,108,386                     | 15,573,860                       |
|                                         | 3430 Other Funds Debt Svc Ltd   | 944,300         | -                             | -                           | -                              | -                                |
|                                         | All Funds                       | 25,743,112      | 31,765,515                    | (657,129)                   | 31,108,386                     | 15,573,860                       |
| Authorized Positio                      | ns                              | 96              | 117                           | -                           | 117                            | 41                               |
| Authorized FTE                          |                                 | 95.50           | 116.25                        | -                           | 116.25                         | 41.00                            |
| 040-00-00-00000                         | Chief Information Office        |                 |                               |                             |                                |                                  |
|                                         | 3400 Other Funds Ltd            | 6,051,576       | 9,545,311                     | -                           | 9,545,311                      | 13,276,024                       |
|                                         | 3430 Other Funds Debt Svc Ltd   | 8,706,592       | -                             | -                           | -                              | -                                |
|                                         | All Funds                       | 14,758,168      | 9,545,311                     | -                           | 9,545,311                      | 13,276,024                       |
| Authorized Positio                      | ns                              | 19              | 16                            | -                           | 16                             | 22                               |
| Authorized FTE                          |                                 | 19.00           | 16.00                         | -                           | 16.00                          | 21.00                            |
| 045-00-00-00000                         | Chief Human Resource Office     |                 |                               |                             |                                |                                  |
|                                         | 3400 Other Funds Ltd            | 24,571,615      | 22,665,846                    | -                           | 22,665,846                     | 50,211,155                       |
| 04/24/14                                |                                 | Pa              | ge 1 of 5                     | BDV110                      | ) - Program Unit Summa         | ry by Appropriated Fund          |
| 11:28 AM                                |                                 |                 |                               |                             |                                | BDV110                           |

## BDV200 – Analyst/Appeal Report

This report is intended to be used by the BAM Analyst during the Analyst Recommendation phase of the process. Agencies will use this report when reconciling the Governor's Budget to their Agency Request Budget. The report displays a summary of the Agency's Budget at the point in time when the report is run, based on the Version 2 selection. For each package, the report will provide a comparison of what was requested and what was approved.

| Selection Criteria    | • | Cross Reference Number<br>Version 1<br>Version 2                                                                                                    |
|-----------------------|---|----------------------------------------------------------------------------------------------------|
| Level(s) of Reporting | • | Cross Reference                                                                                                    |
| Columns               | • | Summary Fund Group 2 (This contains the Fund<br>Types with a break out for Nonlimited OF or FF)<br>Total Funds<br>Positions<br>Full-Time Equivalents (FTE) |
| Table(s)              | • | Budget (budget)                                                                                                    |

| Administrative Svcs, L       | Dept of     |              | Gov              | ernor's Prii | nted Budge       | ət                        |                       | Ag             | gency Num       | ber: 10700              |
|------------------------------|-------------|--------------|------------------|--------------|------------------|---------------------------|-----------------------|----------------|-----------------|-------------------------|
| BDV200 - Analyst/Appeal F    | Report      |              |                  |              |                  |                           | ١                     | /ersion G-01 G | Governor's Pr   | inted Budget            |
| 2013-15 Biennium             |             |              |                  |              |                  |                           |                       | Cross Referen  | 10700-03        | 5-00-00-00000           |
|                              |             |              |                  |              |                  |                           |                       |                | Chief Fin       | ancial Office           |
|                              |             | General Fund | Lottery<br>Funds | Other Funds  | Federal<br>Funds | Nonlimited<br>Other Funds | Nonlimited<br>Federal | Total Funds    | Positions       | Full-Time<br>Equivalent |
| L                            |             |              |                  |              |                  |                           | Fullas                |                |                 | (FTE)                   |
| Package 117 Capital Planning |             |              |                  |              |                  |                           |                       |                |                 |                         |
| Package Description          |             |              |                  |              |                  |                           |                       |                |                 |                         |
| Analyst Recommendation       | Recommended | As Modified  |                  |              |                  |                           |                       |                |                 |                         |
| Agency Request Budget        |             |              |                  |              |                  |                           |                       |                |                 |                         |
| Revenues                     |             | -            | -                | 1,140,458    |                  | -                         | -                     | 1,140,458      |                 |                         |
| Personal Services            |             | -            | -                | 594,908      | -                | -                         | -                     | 594,908        |                 |                         |
| Services & Supplies          |             | -            | -                | 545,550      |                  | -                         | -                     | 545,550        |                 |                         |
| Ending Balance               |             | -            | -                | -            |                  | -                         | -                     |                | 2               | 2.00                    |
| Governor's Printed Budget    |             |              |                  |              |                  |                           |                       |                |                 |                         |
| Revenues                     |             | -            | -                | 1,137,703    | -                | -                         | -                     | 1,137,703      |                 |                         |
| Personal Services            |             | -            | -                | 592,153      |                  | -                         | -                     | 592,153        |                 |                         |
| Services & Supplies          |             | -            | -                | 545,550      | -                | -                         | -                     | 545,550        |                 |                         |
| Ending Balance               |             | -            | -                | -            |                  | -                         | -                     |                | 2               | 2.00                    |
| Difference                   |             |              |                  |              |                  |                           |                       |                |                 |                         |
| Revenues                     |             | -            | -                | (2,755)      | -                | -                         | -                     | (2,755)        |                 |                         |
| Personal Services            |             | -            | -                | (2,755)      | -                |                           | -                     | (2,755)        |                 |                         |
| Services & Supplies          |             | -            | -                | -            |                  | -                         | -                     |                |                 |                         |
| Ending Balance               |             | -            | -                | -            | -                |                           | -                     |                | -               | -                       |
|                              |             |              |                  |              |                  |                           |                       |                |                 |                         |
|                              |             |              |                  |              |                  |                           |                       |                |                 |                         |
|                              |             |              |                  |              |                  |                           |                       |                |                 |                         |
|                              |             |              |                  |              |                  |                           |                       |                |                 |                         |
|                              |             |              |                  |              |                  |                           |                       |                |                 |                         |
|                              |             |              |                  |              |                  |                           |                       |                |                 |                         |
| 04/24/14<br>11:45 AM         |             |              |                  | Page 59 o    | f 176            |                           |                       | BC             | )V200 - Analyst | Appeal Report<br>BDV200 |

# **Budget Execution Reports**

# **BEX001A – Budget to Actuals**

Agencies will use this report during the execution of their budget. It displays Actuals from R\*Stars at the ORBITS Cross Reference level. It will calculate a straight line projection based on the Actuals that are being recorded and the number of months that have passed in the biennium. The user has the option of having the report calculate on specific Categories based on their needs.

| Selection Criteria    | Cross Reference Number<br>Include Encumbrances<br>Account Filter; Category or Account<br>Straight Line Adjustment Filter (Allows user to s<br>the Categories to perform a Straight Line Projec<br>on) | select<br>ction |
|-----------------------|----------------------------------------------------------------------------------------------------|-----------------|
| Level(s) of Reporting | Cross Reference                                                                                                    |                 |
| Columns               | Actuals to Date from R*Stars<br>Calculation of Straight Line<br>Manual Adjustment<br>Biennial Projection (Column 1 + 2 + 3)<br>Legislatively Approved Budget<br>Column 5 minus Column 4               |                 |
| Table(s)              | Budget<br>Budget to Actuals                                                                                                    |                 |

| Administrative Svcs, Dept of         |                 |                             |                      |                        | Agency                        | Number: 10700                    |
|--------------------------------------|-----------------|-----------------------------|----------------------|------------------------|-------------------------------|----------------------------------|
| BEX001A - Budget to Actuals          |                 |                             |                      |                        | Accounting                    | Close: March 2014                |
| 2013-15 Biennium                     |                 |                             |                      |                        | Actuals Upda                  | ted: April 20, 2014              |
| SW Audit & Budget Reporting          |                 |                             |                      | 1                      | 107                           | 00-033-03-00-00000               |
| Description                          | Actuals-To-Date | Straight Line<br>Adjustment | Manual<br>Adjustment | Biennial<br>Projection | Legislative<br>Approved (LAB) | LAB minus Bien<br>Projection     |
| BEGINNING BALANCE                    |                 |                             |                      |                        |                               |                                  |
| 0030 Beginning Balance Adjustment    |                 |                             |                      |                        |                               |                                  |
| 3400 Other Funds Ltd                 | -               | -                           | -                    | -                      | 378.515                       | 378.515                          |
| REVENUE CATEGORIES                   |                 |                             |                      |                        |                               |                                  |
| CHARGES FOR SERVICES                 |                 |                             |                      |                        |                               |                                  |
| 0415 Admin and Service Charges       |                 |                             |                      |                        |                               |                                  |
| 3400 Other Funds Ltd                 | 252,101         | -                           | -                    | 252,101                | 635,537                       | 383,436                          |
| TRANSFERS OUT                        |                 |                             |                      |                        |                               |                                  |
| 2010 Transfer Out - Intrafund        |                 |                             |                      |                        |                               |                                  |
| 3400 Other Funds Ltd                 | (8,290)         | -                           | -                    | (8,290)                | (21,840)                      | (13,550)                         |
| AVAILABLE REVENUES                   |                 |                             |                      |                        |                               |                                  |
| 3400 Other Funds Ltd                 | 243,811         | -                           | -                    | 243,811                | 992,212                       | 748,401                          |
| TOTAL AVAILABLE REVENUES             | \$243,811       | -                           | -                    | \$243,811              | \$992,212                     | \$748,401                        |
| EXPENDITURES                         |                 |                             |                      |                        |                               |                                  |
| PERSONAL SERVICES                    |                 |                             |                      |                        |                               |                                  |
| SALARIES & WAGES                     |                 |                             |                      |                        |                               |                                  |
| 3110 Class/Unclass Sal. and Per Diem |                 |                             |                      |                        |                               |                                  |
| 3400 Other Funds Ltd                 | 206,372         | 343,953                     | -                    | 550,325                | 564,628                       | 14,303                           |
| OTHER PAYROLL EXPENSES               |                 |                             |                      |                        |                               |                                  |
| 3210 Empl. Rel. Bd. Assessments      |                 |                             |                      |                        |                               |                                  |
| 3400 Other Funds Ltd                 | 27              | 45                          | -                    | 72                     | 120                           | 48                               |
| 3220 Public Employees Retire Cont    |                 |                             |                      |                        |                               |                                  |
| 3400 Other Funds Ltd                 | 32,729          | 54,548                      | -                    | 87,277                 | 79,190                        | (8,087)                          |
| 04/24/14<br>11:55 AM                 |                 | Page 1 of 5                 |                      |                        | BEX001                        | A - Budget to Actuals<br>BEX001A |

# **BEX100 – Budget Execution Actions**

Agencies will use this report during the execution of their budget. It displays the Legislatively Adopted Budget, all the actions that have impacted the budget during the biennial cycle and a final Legislatively Approved Budget. The Version that should be selected on this report is the M, N or R versions.

| Selection Criteria    | <ul><li>Version</li><li>Cross Reference</li></ul>                                                                                                    |
|-----------------------|----------------------------------------------------------------------------------------------------|
| Level(s) of Reporting | Cross Reference                                                                                                    |
| Columns               | <ul> <li>Legislatively Adopted Budget</li> <li>Administrative Actions</li> <li>Emergency Boards</li> <li>Special/Supplemental Sessions</li> <li>Ways and Means Actions</li> <li>Legislatively Approved Budget</li> </ul> |
| Table(s)              | <ul><li>Budget</li><li>Budget to Actuals</li></ul>                                                                                                    |

| Administrative Svcs, Dept of                          |                              |                           |                     |                                       | Agency                                   | Number 10700                            |
|-------------------------------------------------------|------------------------------|---------------------------|---------------------|---------------------------------------|------------------------------------------|-----------------------------------------|
| BEX100<br>2013-15 Biennium<br>IT Planning & Oversight |                              |                           |                     | Versi<br>Cross Refe                   | on: M - 01 - Ebd, S<br>erenc Number: 107 | S & Adm Act Entry<br>00-040-02-00-00000 |
| Description                                           | 2013-15 Agy.<br>Leg. Adopted | Administrative<br>Actions | Emergency<br>Boards | Special /<br>Supplemental<br>Sessions | Ways and<br>Means Actions                | 2013-15 Leg<br>Approved<br>Budget       |
| EXPENDITURES                                          |                              |                           |                     |                                       |                                          |                                         |
| PERSONAL SERVICES                                     |                              |                           |                     |                                       |                                          |                                         |
| SALARIES & WAGES                                      |                              |                           |                     |                                       |                                          |                                         |
| 3110 CLASS/UNCLASS SAL. AND PER DIEM                  |                              |                           |                     |                                       |                                          |                                         |
| 3400 Other Funds Ltd                                  | 1,419,048                    | -                         | -                   | (58,159)                              | -                                        | 1,360,889                               |
| OTHER PAYROLL EXPENSES                                |                              |                           |                     |                                       |                                          |                                         |
| 3210 EMPL. REL. BD. ASSESSMENTS                       |                              |                           |                     |                                       |                                          |                                         |
| 3400 Other Funds Ltd                                  | 320                          | -                         | -                   | (40)                                  | -                                        | 280                                     |
| 3220 PUBLIC EMPLOYEES' RETIRE CONT                    |                              |                           |                     |                                       |                                          |                                         |
| 3400 Other Funds Ltd                                  | 208,176                      | -                         | -                   | (19,600)                              | -                                        | 188,576                                 |
| 3221 PENSION OBLIGATION BOND                          |                              |                           |                     |                                       |                                          |                                         |
| 3400 Other Funds Ltd                                  | 56,884                       | -                         | -                   | (404)                                 | -                                        | 56,480                                  |
| 3230 SOCIAL SECURITY TAXES                            |                              |                           |                     |                                       |                                          |                                         |
| 3400 Other Funds Ltd                                  | 107,981                      | -                         | -                   | (10,221)                              | -                                        | 97,760                                  |
| 3250 WORKER'S COMP. ASSESS. (WCD)                     |                              |                           |                     |                                       |                                          |                                         |
| 3400 Other Funds Ltd                                  | 472                          | -                         | -                   | (59)                                  | -                                        | 413                                     |
| 3260 MASS TRANSIT TAX                                 |                              |                           |                     |                                       |                                          |                                         |
| 3400 Other Funds Ltd                                  | 8,890                        | -                         | -                   | (1,205)                               | -                                        | 7,685                                   |
| 3270 FLEXIBLE BENEFITS                                |                              |                           |                     |                                       |                                          |                                         |
| 3400 Other Funds Ltd                                  | 244,224                      | -                         | -                   | (32,558)                              | -                                        | 211,666                                 |
| OTHER PAYROLL EXPENSES                                |                              |                           |                     |                                       |                                          |                                         |
| 3400 Other Funds Ltd                                  | 626,947                      | -                         | -                   | (64,087)                              | -                                        | 562,860                                 |
| TOTAL OTHER PAYROLL EXPENSES                          | \$626,947                    | -                         | -                   | (\$64,087)                            | -                                        | \$562,860                               |
| P.S. BUDGET ADJUSTMENTS                               |                              |                           |                     |                                       |                                          |                                         |
| 04/24/14<br>12:06 PM                                  |                              | Page 76 of 319            | 1                   |                                       | BEX100 - Budg                            | et Execution Actions<br>BEX100          |

# **Budget Start-Up Reports**

#### **BSU002A – Cross Reference Report**

This report lists all of the cross-reference numbers that appear in an agency. The report also indicates when a cross-reference number is 'Active' and able to accept data. This report shows which levels have been determined to be data entry and/or summary levels, as well as documenting the 'parent' or 'roll-to' for each cross-reference number. The Service Code column displays an I, C or N if the Cross-Reference number is used for Capital Improvements, Capital Construction or Non-Limited expenditures.

| Selection Criteria    | none                                                                                                    |  |  |  |  |
|-----------------------|----------------------------------------------------------------------------------------------------|--|--|--|--|
| Level(s) of Reporting | Agencywide                                                                                                    |  |  |  |  |
| Columns               | <ul> <li>Cross Reference Number</li> <li>Level Type; Summary or Detail</li> <li>Cross Reference Description</li> <li>Roll To / Parent</li> <li>Srvc Code</li> <li>Reporting Level (LVL)</li> <li>Active Indicator</li> </ul> |  |  |  |  |
| Table(s)              | Cross Reference Maintenance                                                                                                    |  |  |  |  |

| Administrative Svcs, Dept of<br>Cross Reference Report         2015-17 Biennium         Cross Reference Number       Level Type<br>Sum-<br>mary       Cross Reference Description         022-03-00-00000       A       Technology Support Center         022-03-00-00000       A       Information Systems and Servic         022-05-00-00000       A       Accounting Misc Reconciliation         022-06-00-00000       B       Oregon Progress Board         023-01-00-00000       A       Oregon Progress Board         023-02-000000       A       Oregon Progress Board         023-02-000000       A       OPB - Population Survey | Agency Nur<br>BAM Analyst: Sa<br>Budget Coordinator: Warren, Lori - (5<br>Iori.a.warren(<br>Roll To/Parent Svc<br>Code | mber: 1<br>varro, 503)378<br>@state | 10700<br>Janet<br>3-3556<br>.or.us |
|----------------------------------------------------------------------------------------------------|----------------------------------------------------------------------------------------------------|-------------------------------------|------------------------------------|
| Level Type       Cross Reference Number       Level Type       Cross Reference Description         022-03-00-00000       A       Technology Support Center         022-03-00-00000       A       Information Systems and Servic         022-05-00-00000       A       Accounting Misc Reconciliation         022-06-00-00000       A       DAS Initiatives         023-00-00000       B       Oregon Progress Board         023-01-00-00000       A       Oregon Progress Board         023-02-00-00000       A       OPB - Population Survey                                                                                             | Budget Coordinator: Warren, Ĺori - (5<br>Iori.a.warren(<br>Roll To/Parent Svc<br>Code                                  | 503)378<br>@state                   | 3-3556<br>.or.us                   |
| Level Type           Cross Reference Number         Sum-<br>mary         Detail         Cross Reference Description           022-03-00-00000         A         Technology Support Center           022-04-00-00000         A         Information Systems and Servic           022-05-00-00000         A         Accounting Misc Reconciliation           022-06-00-00000         A         DAS Initiatives           023-00-00000         B         Oregon Progress Board           023-01-00-00000         A         OPB - Population Survey           023-02-000000         A         OPB - Optiation Survey                           | Roll To/Parent Svc<br>Code                                                                                             | @state                              | .or.us                             |
| Level Type         Cross Reference Number         Level Type         Cross Reference Description           022-03-00-00000         A         Technology Support Center           022-05-00-00000         A         Information Systems and Servic           022-05-00-00000         A         Accounting Misc Reconciliation           022-06-00-00000         A         DAS Initiatives           023-00-00000         B         Oregon Progress Board           023-01-00-00000         A         OPB - Population Survey           023-02-00000         A         OPB - Depulation Survey                                              | Roll To/Parent Svc<br>Code                                                                                             |                                     |                                    |
| Cross Reference Number         Sum-<br>mary         Detail         Cross Reference Description           022-03-00-00000         A         Technology Support Center           022-04-00-00000         A         Information Systems and Servic           022-05-00-00000         A         Accounting Misc Reconciliation           022-06-00-00000         A         DAS Initiatives           023-00-00000         B         Oregon Progress Board           023-01-00-00000         A         OPB - Population Survey           023-02-000000         A         OPB - Detail Detail                                                   | Roll To/Parent Svc Code                                                                                                |                                     |                                    |
| 022-03-00-00000         A         Technology Support Center           022-04-00-00000         A         Information Systems and Servic           022-05-00-00000         A         Accounting Misc Reconciliation           022-06-00-00000         A         DAS Initiatives           023-00-00000         B         Oregon Progress Board           023-01-00-00000         A         OPB - Population Survey           023-02-000000         A         OPB - Depulation Survey                                                                                                    |                                                                                                    | .vl Ad                              | ctive                              |
| 022-04-00-00000         A         Information Systems and Servic           022-05-00-00000         A         Accounting Misc Reconciliation           022-06-00-00000         A         DAS Initiatives           023-00-00-00000         B         Oregon Progress Board           023-01-00-00000         A         Oregon Progress Board           023-02-000000         A         OPB - Population Survey           023-00-00000         A         OPB - Dotation Survey                                                                                                    | 022-00-00-00000                                                                                                    | 3 Y                                 | Yes                                |
| 022-05-00-00000         A         Accounting Misc Reconciliation           022-06-00-00000         A         DAS Initiatives           023-00-00-00000         B         Oregon Progress Board           023-01-00-00000         A         Oregon Progress Board           023-02-000000         A         OPB - Population Survey           023-00-00000         A         OPB - Depulation Survey                                                                                                    | ces 022-00-00000                                                                                                    | 3 Y                                 | Yes                                |
| 022-06-00-00000         A         DAS Initiatives           023-00-000000         B         Oregon Progress Board           023-01-00-00000         A         Oregon Progress Board           023-02-000000         A         OPB - Population Survey           025-00-00000         A         OPB - Population Survey                                                                                                    | 022-00-00000                                                                                                    | 3 Y                                 | Yes                                |
| 023-00-00:0000         B         Oregon Progress Board           023-01-00-00000         A         Oregon Progress Board           023-02-00-00000         A         OPB - Population Survey           025-00-00000         A         OPB - Population Survey                                                                                                    | 022-00-000000                                                                                                    | 3 Y                                 | Yes                                |
| 023-01-00-00000         A         Oregon Progress Board           023-02-00-00000         A         OPB - Population Survey           025-00-00000         A         OPB - Control                                                                                                    |                                                                                                    | 2 Y                                 | Yes                                |
| 023-02-00-00000 A OPB - Population Survey                                                                                                    | 023-00-000000                                                                                                    | 3 Y                                 | Yes                                |
| 025 00 00 00000 D D D D D D D D D D D D D                                                                                                    | 023-00-000000                                                                                                    | 3 Y                                 | Yes                                |
| B State Data Center                                                                                                    |                                                                                                    | 2 Y                                 | Yes                                |
| 025-01-00-00000 A State Data Center - Administrati                                                                                                    | tion 025-00-00000                                                                                                    | 3 Y                                 | Yes                                |
| 025-02-00-00000 A State Data Center - Network                                                                                                    | 025-00-00000                                                                                                    | 3 Y                                 | Yes                                |
| 025-03-00-00000 A State Data Center - Storage                                                                                                    | 025-00-000000                                                                                                    | 3 Y                                 | Yes                                |
| 025-04-00-00000 A State Data Center - Mid-range                                                                                                    | 025-00-00000                                                                                                    | 3 Y                                 | Yes                                |
| 025-05-00-00000 A State Data Center - Distributed                                                                                                    | Systems 025-00-00000                                                                                                   | 3 Y                                 | Yes                                |
| 025-06-00-00000 A State Data Center - COP                                                                                                    | 025-00-00000                                                                                                    | 3 Y                                 | Yes                                |
| 025-07-00-00000 A State Data Center - Voice                                                                                                    | 025-00-000000                                                                                                    | 3 Y                                 | Yes                                |
| 025-08-00-00000 A State Data Center - Mainframe                                                                                                    | 025-00-00000                                                                                                    | 3 Y                                 | Yes                                |
| 030-00-000000 B Chief Operating Office                                                                                                    |                                                                                                    | 2 Y                                 | Yes                                |
| 030-01-00-00000 A Chief Operating Office                                                                                                    | 030-00-00000                                                                                                    | 3 Y                                 | Yes                                |
| 030-02-00-00000 A Statewide Initiatives                                                                                                    | 030-00-00000                                                                                                    | 3 Y                                 | Yes                                |
| 030-03-00-00000 A Internal Audit                                                                                                    | 030-00-00000                                                                                                    | 3 Y                                 | Yes                                |
| 030-04-00-00000 A OEA                                                                                                    | 030-00-00000                                                                                                    | 3 Y                                 | Yes                                |
| 04/24/14 P.                                                                                                    | • • • •                                                                                                    |                                     |                                    |

# BSU003A – Cross Reference Listing & Packages

This report lists for an agency, all of the Packages that have been established by the SABRS Staff for use by an Agency in developing their budget. The report lists every package that is available to a cross-reference number.

| Selection Criteria    | <ul><li>Version</li><li>Bud Cycle</li></ul>                                                                                                    |
|-----------------------|----------------------------------------------------------------------------------------------------|
| Level(s) of Reporting | Agencywide                                                                                                    |
| Columns               | <ul> <li>Cross Reference Number</li> <li>Cross Reference Description</li> <li>Package Number</li> <li>Priority</li> <li>Package Description</li> <li>Package Group</li> </ul> |
| Table(s)              | <ul><li>Packages (bud_chg_descr)</li><li>Package Assign (bud_chg_descr_assign_v3)</li></ul>                                                                                   |

| Administrativ                | e Svcs, Dept of                                                   |                   |          |                                    |                                              |  |  |  |  |
|------------------------------|-------------------------------------------------------------------|-------------------|----------|------------------------------------|----------------------------------------------|--|--|--|--|
| Summary Cross                | Summary Cross Reference Listing and Packages Agency Number: 10700 |                   |          |                                    |                                              |  |  |  |  |
| 2013-15 Bienniu              | n                                                                 |                   |          |                                    | BAM Analyst: Savarro, Janet                  |  |  |  |  |
|                              |                                                                   |                   |          | Budge                              | t Coordinator: Warren, Lori - (503)378-3556  |  |  |  |  |
| Cross<br>Reference<br>Number | Cross Reference Description                                       | Package<br>Number | Priority | Package Description                | n Package Group                              |  |  |  |  |
| 001-00-00-00000              | Office of the Director                                            | 010               | 0        | Non-PICS Psnl Svc / Vacancy Factor | Essential Packages                           |  |  |  |  |
| 001-00-00-00000              | Office of the Director                                            | 021               | 0        | Phase-in                           | Essential Packages                           |  |  |  |  |
| 001-00-00-00000              | Office of the Director                                            | 022               | 0        | Phase-out Pgm & One-time Costs     | Essential Packages                           |  |  |  |  |
| 001-00-00-00000              | Office of the Director                                            | 031               | 0        | Standard Inflation                 | Essential Packages                           |  |  |  |  |
| 001-00-00-00000              | Office of the Director                                            | 032               | 0        | Above Standard Inflation           | Essential Packages                           |  |  |  |  |
| 001-00-00-00000              | Office of the Director                                            | 033               | 0        | Exceptional Inflation              | Essential Packages                           |  |  |  |  |
| 001-00-00-00000              | Office of the Director                                            | 050               | 0        | Fundshifts                         | Essential Packages                           |  |  |  |  |
| 001-00-00-00000              | Office of the Director                                            | 060               | 0        | Technical Adjustments              | Essential Packages                           |  |  |  |  |
| 001-00-00-00000              | Office of the Director                                            | 070               | 0        | Revenue Shortfalls                 | Policy Packages                              |  |  |  |  |
| 001-00-00-00000              | Office of the Director                                            | 082               | 0        | September 2012 E-Board             | Policy Packages                              |  |  |  |  |
| 001-00-00-00000              | Office of the Director                                            | 083               | 0        | December 2012 E-Board              | Policy Packages                              |  |  |  |  |
| 001-00-00-00000              | Office of the Director                                            | 090               | 0        | AnalystAdjustments                 | Policy Packages                              |  |  |  |  |
| 002-00-00-00000              | Budget and Management Division                                    | 010               | 0        | Non-PICS PsnI Svc / Vacancy Factor | Essential Packages                           |  |  |  |  |
| 002-00-00-00000              | Budget and Management Division                                    | 021               | 0        | Phase-in                           | Essential Packages                           |  |  |  |  |
| 002-00-00-00000              | Budget and Management Division                                    | 022               | 0        | Phase-out Pgm & One-time Costs     | Essential Packages                           |  |  |  |  |
| 002-00-00-00000              | Budget and Management Division                                    | 031               | 0        | Standard Inflation                 | Essential Packages                           |  |  |  |  |
| 002-00-00-00000              | Budget and Management Division                                    | 032               | 0        | Above Standard Inflation           | Essential Packages                           |  |  |  |  |
| 002-00-00-00000              | Budget and Management Division                                    | 033               | 0        | Exceptional Inflation              | Essential Packages                           |  |  |  |  |
| 002-00-00-00000              | Budget and Management Division                                    | 050               | 0        | Fundshifts                         | Essential Packages                           |  |  |  |  |
| 002-00-00-00000              | Budget and Management Division                                    | 060               | 0        | Technical Adjustments              | Essential Packages                           |  |  |  |  |
| 002-00-00-00000              | Budget and Management Division                                    | 070               | 0        | Revenue Shortfalls                 | Policy Packages                              |  |  |  |  |
| 002-00-00-00000              | Budget and Management Division                                    | 082               | 0        | September 2012 E-Board             | Policy Packages                              |  |  |  |  |
| 04/24/14                     |                                                                   |                   | Page 1   | of 22                              | Summary Cross Reference Listing and Packages |  |  |  |  |
| 12:57 PM                     |                                                                   |                   |          |                                    | BSU-003A                                     |  |  |  |  |

# BSU004A – Policy Package List by Priority

This report lists policy packages that are available for an agency to use and the summary cross-reference number to which each package has been assigned.

| Selection Criteria    | •         | Version                                                                                                    |
|-----------------------|-----------|----------------------------------------------------------------------------------------------------|
| Level(s) of Reporting | •         | Agencywide                                                                                                    |
| Columns               | • • • • • | Package Priority<br>Package Number<br>Package Description<br>Summary Cross Reference Number<br>Cross Reference Description |
| Table(s)              | •         | Package (bud_chg_descr)<br>Package Assign (bud_chg_descr_assign_v3)                                                        |

| Administrativ   | e Svcs, Dept of      | ,                                           |                                |                                                 |
|-----------------|----------------------|---------------------------------------------|--------------------------------|-------------------------------------------------|
| Policy Package  | List by Priority     |                                             |                                | Agency Number: 10700                            |
| 2013-15 Bienniu | ım                   |                                             |                                | BAM Analyst: Savarro, Janet                     |
|                 |                      |                                             | B                              | udget Coordinator: Warren, Lori - (503)378-3556 |
| Priority        | Policy Pkg<br>Number | Policy Pkg Description                      | Summary Cross Reference Number | Cross Reference Description                     |
| 0               | 106                  | ETS - Equipment Lifecycle Replacement       | 055-00-00-00000                | Enterprise Technology Services                  |
|                 | 107                  | ETS - Support IT Infrastructure Growth      | 055-00-00-00000                | Enterprise Technology Services                  |
|                 | 108                  | ETS - Leverage Technology                   | 055-00-00-00000                | Enterprise Technology Services                  |
|                 | 109                  | ETS - Security                              | 055-00-00-00000                | Enterprise Technology Services                  |
|                 | 110                  | ETS - eGov Admin Support                    | 055-00-00-00000                | Enterprise Technology Services                  |
|                 | 111                  | ETS - Agency Companion POP                  | 055-00-00-00000                | Enterprise Technology Services                  |
|                 | 112                  | ETS - CIO Support                           | 055-00-00-00000                | Enterprise Technology Services                  |
|                 | 113                  | EAM - Fleet Vehicle Purchase                | 060-00-000000                  | Enterprise Asset Management                     |
|                 | 114                  | EAM - Surplus Staffing                      | 060-00-000000                  | Enterprise Asset Management                     |
|                 | 115                  | Procurement Services Strategic Sourcing Tea | 065-00-00-00000                | Enterprise Goods & Services                     |
|                 | 116                  | Supreme Court Building Renovation           | 060-00-000000                  | Enterprise Asset Management                     |
|                 | 117                  | Capital Planning                            | 035-00-00-00000                | Chief Financial Office                          |
|                 | 118                  | Oregon Government Ethics Commission         | 099-00-00-00000                | Special Governmental Payments                   |
|                 | 489                  | Capital Construction Projects               | 089-00-00-00000                | Capital Construction                            |
|                 |                      |                                             |                                |                                                 |
|                 |                      |                                             |                                |                                                 |
|                 |                      |                                             |                                |                                                 |
| 04/24/14        |                      | P                                           | age 8 of 8                     | Policy Package List by Priority                 |
| 1:10 PM         |                      |                                             |                                | BSU-004A                                        |

## **BSU006 – Cross Reference Outcome Report**

This report is similar to the BSU002A report. Along with the Cross Reference Number, Description and Level Type, it also displays the Governor's Outcome Area where the cross reference number was assigned.

| Selection Criteria    | •         | Version                                                                                                    |
|-----------------------|-----------|----------------------------------------------------------------------------------------------------|
| Level(s) of Reporting | •         | Agencywide                                                                                                    |
| Columns               | • • • • • | Cross Reference Number<br>Level Type; Summary or Detail<br>Cross Reference Description<br>Primary Outcome<br>Secondary Outcome<br>Tertiary Outcome |
| Table(s)              | •         | Cross Reference Maintenance (rptng_lvl)<br>Outcomes                                                                                                |

| BSU006 - Cross Reference Outcome Report Agency Number: 107    |                                   |                                    |              |              |                                    | ncy Number: 10700                                                               |
|---------------------------------------------------------------|-----------------------------------|------------------------------------|--------------|--------------|------------------------------------|---------------------------------------------------------------------------------|
| Enterprise Securit<br>10700-040-03-00-000<br>2013-15 Biennium | у<br>000                          |                                    |              |              | BAM<br>Budget Coordinator Wa<br>Io | Analyst: Savarro, Janet<br>arren, Lori-(503)378-3556<br>ri.a.warren@state.or.us |
| Cross Reference<br>Number                                     | Level Type<br>Sum- Detail<br>marv | Cross Reference Description        | Primary      | Outcome      | Secondary Outcome                  | Tertiary Outcome                                                                |
| 040-03-00-00000                                               | Α                                 | Enterprise Security                | Improving    | g Government |                                    |                                                                                 |
| 040-04-00-00000                                               | Α                                 | Geospatial Enterprise Office       | Improving    | g Government |                                    |                                                                                 |
| 040-05-00-00000                                               | Α                                 | Statewide Interoperability Program | Improving    | g Government |                                    |                                                                                 |
| 040-06-00-00000                                               | Α                                 | Strategic Technology Office        | Improving    | g Government |                                    |                                                                                 |
| 045-00-00-00000                                               | В                                 | Chief Human Resource Office        | Improving    | g Government |                                    |                                                                                 |
| 045-01-00-00000                                               | Α                                 | Administration                     | Improving    | g Government |                                    |                                                                                 |
| 045-02-00-00000                                               | Α                                 | HR Policy                          | Improving    | g Government |                                    |                                                                                 |
| 045-03-00-00000                                               | Α                                 | Executive Recruitment              | Improving    | g Government |                                    |                                                                                 |
| 045-04-00-00000                                               | Α                                 | Class & Compensation               | Improving    | g Government |                                    |                                                                                 |
| 045-05-00-00000                                               | Α                                 | Workforce Development              | Improving    | g Government |                                    |                                                                                 |
| 045-06-00-00000                                               | Α                                 | Labor Relations                    | Improving    | g Government |                                    |                                                                                 |
| 045-07-00-00000                                               | Α                                 | HRIS Replacement                   | Improving    | g Government |                                    |                                                                                 |
| 055-00-00-00000                                               | В                                 | Enterprise Technology Services     | Improving    | g Government |                                    |                                                                                 |
| 055-01-00-00000                                               | Α                                 | Administration                     | Improving    | g Government |                                    |                                                                                 |
| 055-02-00-00000                                               | Α                                 | Plans & Controls                   | Improving    | g Government |                                    |                                                                                 |
| 055-03-00-00000                                               | Α                                 | Service Solutions                  | Improving    | g Government |                                    |                                                                                 |
| 055-04-00-00000                                               | Α                                 | Engineering                        | Improving    | g Government |                                    |                                                                                 |
| 055-05-00-00000                                               | Α                                 | Service Delivery                   | Improving    | g Government |                                    |                                                                                 |
| 055-06-00-00000                                               | Α                                 | Technology Availability Managment  | Improving    | g Government |                                    |                                                                                 |
| 055-07-00-00000                                               | Α                                 | Application Delivery               | Improving    | g Government |                                    |                                                                                 |
| 060-00-00-00000                                               | В                                 | Enterprise Asset Management        | Improving    | g Government |                                    |                                                                                 |
| 060-01-00-00000                                               | Α                                 | Administration                     | Improving    | g Government |                                    |                                                                                 |
| 060-02-00-00000                                               | Α                                 | Planning & Construction Management | Improving    | g Government |                                    |                                                                                 |
| 04/24/14<br>1:17 PM                                           |                                   |                                    | Page 6 of 11 |              | BSU006 - Cross                     | Reference Outcome Report<br>BSU006                                              |

# **Statewide Queries**

#### STW007 – Statewide Query

The Statewide Query reports allows the user more flexibility when running a report. The user may pick and choose the Cross Reference, Accounts, Funds or Columns they would like to run the report for.

| Selection Criteria    | • L<br>• C<br>• F | <ul> <li>evel Tab <ul> <li>Agency</li> <li>Cross Reference</li> <li>Available &amp; Assigned List Boxes</li> </ul> </li> <li>ategory <ul> <li>Subtotals by Category Group, Sub Category &amp; Account</li> <li>Available &amp; Assigned List Boxes</li> </ul> </li> <li>unds <ul> <li>Fund Selection</li> <li>Fund Checkbox</li> </ul> </li> <li>olumns <ul> <li>Table = Budget</li> <li>Version</li> <li>Column</li> </ul> </li> </ul> |  |  |  |
|-----------------------|-------------------|----------------------------------------------------------------------------------------------------|--|--|--|
| Level(s) of Reporting | • C               | ross Reference                                                                                                    |  |  |  |
| Columns               | • P<br>C          | Prints based on the selections made in the Selection Criteria window.                                                                                                    |  |  |  |
| Table(s)              | • B               | udget                                                                                                    |  |  |  |

| Statewide Query                      |                 |                |                     |                 |                                           |                   |
|--------------------------------------|-----------------|----------------|---------------------|-----------------|-------------------------------------------|-------------------|
| 2015-17 Biennium                     |                 |                |                     |                 | Add                                       | ls/Non-Adds:ALL   |
| Administration                       |                 |                |                     |                 | 1070                                      | 0-030-03-00-00000 |
| 10700 Administrative Svcs, Dept of   |                 |                |                     |                 |                                           | Internal Audit    |
|                                      | A-01            | A-01           | A-01                | A-01            | A-01                                      |                   |
| Description                          | 2011-13 Actuals | 2013-15 Leg    | 2013-15             | 2013-15 Leg     | 2015-17 Base                              |                   |
|                                      |                 | Adopted Budget | Emergency<br>Boards | Approved Budget | Budget                                    |                   |
| BEGINNING BALANCE                    |                 | 1              |                     | -               | L. C. C. C. C. C. C. C. C. C. C. C. C. C. | ,                 |
| 0025 Beginning Balance               |                 |                |                     |                 |                                           |                   |
| 3400 Other Funds Ltd                 | (1,093,393)     | (54,080)       |                     | - (54,080)      | -                                         |                   |
| 0030 Beginning Balance Adjustment    |                 |                |                     |                 |                                           |                   |
| 3400 Other Funds Ltd                 | -               | (8,850)        |                     | - (8,850)       | -                                         |                   |
| BEGINNING BALANCE                    |                 |                |                     |                 |                                           |                   |
| 3400 Other Funds Ltd                 | (1,093,393)     | (62,930)       |                     | - (62,930)      | -                                         |                   |
| TOTAL BEGINNING BALANCE              | (\$1,093,393)   | (\$62,930)     |                     | - (\$62,930)    | -                                         |                   |
| REVENUE CATEGORIES                   |                 |                |                     |                 |                                           |                   |
| CHARGES FOR SERVICES                 |                 |                |                     |                 |                                           |                   |
| 0415 Admin and Service Charges       |                 |                |                     |                 |                                           |                   |
| 3400 Other Funds Ltd                 | 163,176         | 338,774        |                     | - 338,774       | 338,774                                   |                   |
| TRANSFERS OUT                        |                 |                |                     |                 |                                           |                   |
| 2010 Transfer Out - Intrafund        |                 |                |                     |                 |                                           |                   |
| 3400 Other Funds Ltd                 | (31,968)        | (19,612)       |                     | - (19,612)      | (19,612)                                  |                   |
| AVAILABLE REVENUES                   |                 |                |                     |                 |                                           |                   |
| 3400 Other Funds Ltd                 | (962,185)       | 256,232        |                     | - 256,232       | 319,162                                   |                   |
| TOTAL AVAILABLE REVENUES             | (\$962,185)     | \$256,232      |                     | - \$256,232     | \$319,162                                 |                   |
| EXPENDITURES                         |                 |                |                     |                 |                                           |                   |
| PERSONAL SERVICES                    |                 |                |                     |                 |                                           |                   |
| SALARIES & WAGES                     |                 |                |                     |                 |                                           |                   |
| 3110 Class/Unclass Sal. and Per Diem |                 |                |                     |                 |                                           |                   |
| 3400 Other Funds Ltd                 | 103,054         | 127,296        | 4,027               | 7 131,323       | -                                         |                   |
| 04/24/14                             |                 | Page 1 of 5    |                     |                 |                                           | Statewide Query   |
| 1:30 PM                              |                 |                |                     |                 |                                           | STW007            |

## STW009 – Statewide Package Query

The Statewide Package Query reports is similar to the Statewide Query report, it allows the user more flexibility when running a report. The user may pick and choose the Cross Reference, Accounts, Funds or Packages they would like to run the report for.

| Selection Criteria    | • | Level Tab<br>· Agency<br>· Cross Reference<br>· Available & Assigned List Boxes<br>Category<br>· Subtotals by Category Group, Sub Category &<br>Account<br>· Available & Assigned List Boxes<br>Funds<br>· Fund Selection<br>· Fund Selection<br>· Fund Checkbox<br>Packages<br>· Package Group<br>· Package Type<br>· Package Number |
|-----------------------|---|----------------------------------------------------------------------------------------------------|
| Level(s) of Reporting | • | Cross Reference                                                                                                    |
| Columns               | • | Prints Package Numbers based on the selections made.                                                                                                    |
| Table(s)              | • | Budget                                                                                                    |

| Statewide Package                  |           |                                                                 |                                  |                                  | Version: Agency Working     |
|------------------------------------|-----------|-----------------------------------------------------------------|----------------------------------|----------------------------------|-----------------------------|
| 2013-15 Biennium                   |           |                                                                 |                                  |                                  | Adds/Non-Adds:ALL           |
| Administration                     |           |                                                                 |                                  |                                  | 10700-035-04-00-00000       |
| 10700 Administrative Svcs, Dept of |           |                                                                 |                                  |                                  | Capitol Planning & Finance  |
| Description                        | Total     | Pkg: POL 102<br>Facilities<br>Assessment &<br>Planning Software | Pkg: POL 117<br>Capital Planning | Pkg: POL 081<br>May 2012 E-Board |                             |
|                                    |           | Priority: 00                                                    | Priority: 00                     | Priority: 00                     |                             |
| 3260 Mass Transit Tax              |           |                                                                 |                                  |                                  |                             |
| 3400 Other Funds Ltd               | 2,505     | -                                                               | 2,505                            | -                                |                             |
| 3270 Flexible Benefits             |           |                                                                 |                                  |                                  |                             |
| 3400 Other Funds Ltd               | 61,056    | -                                                               | 61,056                           | -                                |                             |
| OTHER PAYROLL EXPENSES             |           |                                                                 |                                  |                                  |                             |
| 3400 Other Funds Ltd               | 177,476   | -                                                               | 177,476                          | -                                |                             |
| TOTAL OTHER PAYROLL EXPENSES       | \$177,476 | -                                                               | \$177,476                        | -                                |                             |
| P.S. BUDGET ADJUSTMENTS            |           |                                                                 |                                  |                                  |                             |
| 3470 Undistributed (P.S.)          |           |                                                                 |                                  |                                  |                             |
| 3400 Other Funds Ltd               | 242,858   | -                                                               | -                                | 242,858                          |                             |
| PERSONAL SERVICES                  |           |                                                                 |                                  |                                  |                             |
| 3400 Other Funds Ltd               | 837,766   | -                                                               | 594,908                          | 242,858                          |                             |
| TOTAL PERSONAL SERVICES            | \$837,766 | -                                                               | \$594,908                        | \$242,858                        |                             |
| SERVICES & SUPPLIES                |           |                                                                 |                                  |                                  |                             |
| 4100 Instate Travel                |           |                                                                 |                                  |                                  |                             |
| 3400 Other Funds Ltd               | 1,350     | -                                                               | 1,350                            | -                                |                             |
| 4150 Employee Training             |           |                                                                 |                                  |                                  |                             |
| 3400 Other Funds Ltd               | 7,000     | -                                                               | 7,000                            | -                                |                             |
| 4175 Office Expenses               |           |                                                                 |                                  |                                  |                             |
| 3400 Other Funds Ltd               | 4,000     | -                                                               | 4,000                            | -                                |                             |
| 4200 Telecommunications            |           |                                                                 |                                  |                                  |                             |
| 3400 Other Funds Ltd               | 3,000     | -                                                               | 3,000                            | -                                |                             |
| 4225 State Gov. Service Charges    |           |                                                                 |                                  |                                  |                             |
| 3400 Other Funds Ltd               | 6,350     | -                                                               | 6,350                            | -                                |                             |
| 4250 Data Processing               |           |                                                                 |                                  |                                  |                             |
| 3400 Other Funds Ltd               | 1,300     | -                                                               | 1,300                            | -                                |                             |
| 4275 Publicity and Publications    |           |                                                                 |                                  |                                  |                             |
| 04/24/14<br>1:36 PM                |           | Page 20 of 66                                                   |                                  |                                  | Statewide Package<br>STW009 |

# STW011 – Statewide Comparison

The Statewide Comparison is similar to the other Statewide Queries but will allow the user to select two versions and columns to run a comparison against.

| Selection Criteria    | Level Tab                                                                       |
|-----------------------|---------------------------------------------------------------------------------|
|                       | <ul> <li>Agency</li> </ul>                                                      |
|                       | <ul> <li>Cross Reference</li> </ul>                                             |
|                       | <ul> <li>Available &amp; Assigned List Boxes</li> </ul>                         |
|                       | Category                                                                        |
|                       | <ul> <li>Subtotals by Category Group, Sub Category &amp;<br/>Account</li> </ul> |
|                       | <ul> <li>Available &amp; Assigned List Boxes</li> </ul>                         |
|                       | Funds                                                                           |
|                       | <ul> <li>Fund Selection</li> </ul>                                              |
|                       | <ul> <li>Fund Checkbox</li> </ul>                                               |
|                       | Columns                                                                         |
|                       | <ul> <li>Table = Budget</li> </ul>                                              |
|                       | o Version                                                                       |
|                       | o Column                                                                        |
|                       | <ul> <li>Show Variance Only</li> </ul>                                          |
| Level(s) of Reporting | Cross Reference                                                                 |
| Columns               | Displays the two selected columns                                               |
|                       | Column 1 minus column 2                                                         |
|                       | <ul> <li>% Change from Column 1 to Column 2</li> </ul>                          |
| Table(s)              | Budget                                                                          |

| 2015-17 Biennium<br>Administration<br>10700 Administrative Svcs, Dept of |                                |                     |                            | Adds/Non-Adds:ALL<br>10700-000-00-00-00000<br>Administrative Svcs, Dept of |
|--------------------------------------------------------------------------|--------------------------------|---------------------|----------------------------|----------------------------------------------------------------------------|
|                                                                          | A-01                           | A-01                |                            |                                                                            |
| Description                                                              | 2013-15 Leg Approved<br>Budget | 2015-17 Base Budget | Column 2 Minus<br>Column 1 | % Change from<br>Column 1 to Column 2                                      |
|                                                                          | Column 1                       | Column 2            |                            |                                                                            |
| 0605 Interest Income                                                     |                                |                     |                            |                                                                            |
| 4400 Lottery Funds Ltd                                                   | 1,473,399                      | 1,473,399           | -                          | 0.00%                                                                      |
| 4430 Lottery Funds Debt Svc Ltd                                          | 960,565                        | 960,565             | -                          | 0.00%                                                                      |
| 3200 Other Funds Non-Ltd                                                 | 4,330,277                      | 4,330,277           | -                          | 0.00%                                                                      |
| 3400 Other Funds Ltd                                                     | 1,654,217                      | 1,654,217           | -                          | 0.00%                                                                      |
| All Funds                                                                | 8,418,458                      | 8,418,458           | -                          | 0.00%                                                                      |
| SALES INCOME                                                             |                                |                     |                            |                                                                            |
| 0705 Sales Income                                                        |                                |                     |                            |                                                                            |
| 3400 Other Funds Ltd                                                     | 6,511,597                      | 6,511,597           |                            | 0.00%                                                                      |
| OTHER                                                                    |                                |                     |                            |                                                                            |
| 0975 Other Revenues                                                      |                                |                     |                            |                                                                            |
| 3400 Other Funds Ltd                                                     | 34,273,066                     | 34,273,066          | -                          | 0.00%                                                                      |
| 3430 Other Funds Debt Svc Ltd                                            | 145,627,524                    | 145,627,524         |                            | 0.00%                                                                      |
| All Funds                                                                | 179,900,590                    | 179,900,590         | -                          | 0.00%                                                                      |
| FEDERAL FUNDS REVENUE                                                    |                                |                     |                            |                                                                            |
| 0995 Federal Funds                                                       |                                |                     |                            |                                                                            |
| 6400 Federal Funds Ltd                                                   | 331,535,719                    | 331,535,719         | -                          | 0.00%                                                                      |
| TRANSFERS IN                                                             |                                |                     |                            |                                                                            |
| 1010 Transfer In - Intrafund                                             |                                |                     |                            |                                                                            |
| 4400 Lottery Funds Ltd                                                   | 351,462,755                    | 351,462,755         | -                          | 0.00%                                                                      |
| 4430 Lottery Funds Debt Svc Ltd                                          | 9,504,475                      | 9,504,475           | -                          | 0.00%                                                                      |
| 3010 Other Funds Cap Improvement                                         | 5,992,008                      | 5,992,008           | -                          | 0.00%                                                                      |
| 3020 Other Funds Cap Construction                                        | 17,521,286                     | 17,521,286          | -                          | 0.00%                                                                      |
| 3400 Other Funds Ltd                                                     | 77,506,595                     | 77,506,595          |                            | 0.00%                                                                      |
| 04/24/14                                                                 | Pa                             | ge 4 of 320         |                            | Statewide Comparison                                                       |
| 1:50 PM                                                                  |                                |                     |                            | STW011                                                                     |

# EXTRACTS

#### EX5\_B – Version Extract

The purpose of this extract is to give users a starting point by data analysis. Data is extracted into excel at which point the spreadsheet can then be formatted and re-keying of data is unnecessary.

| Selection Criteria    | •       | Agency Number                                                                                                    |
|-----------------------|---------|----------------------------------------------------------------------------------------------------|
| Level(s) of Reporting | •       | Cross Reference                                                                                                    |
| Columns               | •       | All columns – 1 through 38 are extracted                                                                                                    |
| Data Elements         | • • • • | Cross Reference Number<br>Cross Reference Description<br>Account Type<br>Account Number<br>Account Type Description<br>Appropriated Fund<br>Appropriated Fund Description |
| Table(s)              | •       | Budget (budget)                                                                                                    |

| Bite       Edit       Yiew       Insert       Format       Tools       Data       Window       Help       Type a question for help       _ <ul> <li>I I I I I I I I I I I I I I I I I I I</li></ul>                                                                                                    | ₽×   |
|----------------------------------------------------------------------------------------------------|------|
| Image: Control of the state of the state of the sta |      |
| Arial       10       B       I       II       II       II       III       III       III       IIII       IIII       IIIIIIIIIIIIIIIIIIIIIIIIIIIIIIIIIIII                                                                                                    |      |
| Anal       IO       B       IO       E       F       G         D14       -       A       B       C       D       E       F       G         1       accting_cost_ctr       rptng_M_descr       obj_type       obj_no       obj_type_descr       fund_no       fund_descr         2       Cross Reference Number       Reporting Level Descr       Account Type       Account Account Type Descr       Fund Descr         3       10700-088-01-00-00000       Capital Improvements       B       25       Beginning Balance       3010       Other Funds Cap Improvements         4       10700-089-01-00-00000       Federal Surplus Property       B       25       Beginning Balance       3020       Other Funds Cap Construction                                                                                                    |      |
| D14       • f2 25         A       B       C       D       E       F       G         1       acctng_cost_ctr       rptng_M_descr       obj_type       obj_type_descr       fund_no       fund_descr         2       Cross Reference Number       Reporting Level Descr       Account Type       Account Account Type Descr       Fund       Fund Descr         3       10700-088-01-00-00000       Capital Improvements       B       25       Beginning Balance       3010       Other Funds Cap Improvement         4       10700-089-01-00-00000       Capital Construction Programs       B       25       Beginning Balance       3020       Other Funds Cap Construction         5       10700-009-06-00-00000       Federal Surplus Property       B       25       Beginning Balance       3200       Other Funds Non-Ltd                                                                                                    |      |
| A         B         C         D         E         F         G           1         acctng_cost_ctr         rptng_M_descr         obj_type         obj_no         obj_type_descr         fund_no         fund_descr           2         Cross Reference Number         Reporting Level Descr         Account Type         Account Type Descr         Fund         Fund Descr           3         10700-088-01-00-00000         Capital Improvements         B         25         Beginning Balance         3010         Other Funds Cap Improvements           4         10700-089-01-00-00000         Capital Construction Programs         B         25         Beginning Balance         3020         Other Funds Cap Construction           5         10700-009-06-00-00000         Federal Surplus Property         B         25         Beginning Balance         3200         Other Funds Non-Ltd                                                                                                    |      |
| 1         acctng_cost_ctr         rptng_M_descr         obj_type         obj_no         obj_type_descr         fund_no         fund_descr           2         Cross Reference Number         Reporting Level Descr         Account Type         Account Type Descr         Fund         Fund Scap Improvement           3         10700-088-01-00-00000         Capital Improvements         B         25         Beginning Balance         3010         Other Funds Cap Improvement           4         10700-089-01-00-00000         Capital Construction Programs         B         25         Beginning Balance         3020         Other Funds Cap Construction           5         10700-009-06-00-00000         Federal Surplus Property         B         25         Beginning Balance         3200         Other Funds Non-Ltd                                                                                                    | -    |
| 2         Cross Reference Number         Reporting Level Descr         Account Type         Account Type Descr         Fund         Fund Descr           3         10700-088-01-00-00000         Capital Improvements         B         25         Beginning Balance         3010         Other Funds Cap Improvement           4         10700-089-01-00-00000         Capital Construction Programs         B         25         Beginning Balance         3020         Other Funds Cap Construction           5         10700-009-06-00-00000         Federal Surplus Property         B         25         Beginning Balance         3200         Other Funds Non-Ltd                                                                                                    |      |
| 3     10700-088-01-00-00000     Capital Improvements     B     25     Beginning Balance     3010     Other Funds Cap Improvement       4     10700-089-01-00-00000     Capital Construction Programs     B     25     Beginning Balance     3020     Other Funds Cap Construction       5     10700-009-06-00-00000     Federal Surplus Property     B     25     Beginning Balance     3200     Other Funds Non-Ltd                                                                                                    |      |
| 4         10700-089-01-00-00000         Capital Construction Programs         B         25         Beginning Balance         3020         Other Funds Cap Construction           5         10700-009-06-00-00000         Federal Surplus Property         B         25         Beginning Balance         3200         Other Funds Non-Ltd                                                                                                    | nt   |
| 5 10700-009-06-00-00000 Federal Surplus Property B 25 Beginning Balance 3200 Other Funds Non-Ltd                                                                                                    | in 👘 |
|                                                                                                    |      |
| 6 10700-013-01-00-00000 Risk Management Administration B 25 Beginning Balance 3200 Other Funds Non-Ltd                                                                                                    |      |
| 7         10700-004-12-00-00000         STEPS         B         25 Beginning Balance         3200 Other Funds Non-Ltd                                                                                                    |      |
| 8 10700-003-01-00-00000 State Controllers B 25 Beginning Balance 3200 Other Funds Non-Ltd                                                                                                    |      |
| 9 10700-009-07-00-00000 Publishing and Distribution B 25 Beginning Balance 3200 Other Funds Non-Ltd                                                                                                    |      |
| 10 10700-090-03-00-00000 Transit District Payments B 25 Beginning Balance 3200 Other Funds Non-Ltd                                                                                                    |      |
| 11 10700-009-01-00-00000 Purchasing Section B 25 Beginning Balance 3200 Other Funds Non-Ltd                                                                                                    |      |
| 12         10700-011-05-00-00000         Parking         B         25 Beginning Balance         3200 Other Funds Non-Ltd                                                                                                    |      |
| 13 10700-011-03-00-00000 Operations and Maintenance B 25 Beginning Balance 3200 Other Funds Non-Ltd                                                                                                    |      |
| 14 10700-004-04-00-00000 Strategic Planning and Review B 25 Beginning Balance 3200 Other Funds Non-Ltd                                                                                                    |      |
| 15 10700-004-11-00-00000 Enterprise Network Services B 25 Beginning Balance 3200 Other Funds Non-Ltd                                                                                                    |      |
| 16 10700-005-01-00-00000 PEBB Administration B 25 Beginning Balance 3200 Other Funds Non-Ltd                                                                                                    |      |
| 17 10700-006-01-00-00000 General Program B 25 Beginning Balance 3200 Other Funds Non-Ltd                                                                                                    |      |
| 18 10700-002-01-00-00000 Budget and Management Division B 25 Beginning Balance 3200 Other Funds Non-Ltd                                                                                                    |      |
| 19 10700-003-01-00-00000 State Controllers B 25 Beginning Balance 3230 Other Funds Debt Svc Non-Lt                                                                                                    | td   |
| 20 10700-011-03-00-00000 Operations and Maintenance B 25 Beginning Balance 3230 Other Funds Debt Svc Non-Lt                                                                                                    | td   |
| 21 10700-002-01-00-00000 Budget and Management Division B 25 Beginning Balance 3230 Other Funds Debt Svc Non-Lt                                                                                                    | td   |
| 22 10700-011-05-00-00000 Parking B 25 Beginning Balance 3230 Other Funds Debt Svc Non-Lt                                                                                                    | td   |
| 23 10700-011-03-00-00000 Operations and Maintenance B 25 Beginning Balance 3400 Other Funds Ltd                                                                                                    |      |
| 24 10700-093-01-00-00000 Health Care Trust Fund B 25 Beginning Balance 3400 Other Funds Ltd                                                                                                    |      |
| 25 10700-011-06-00-00000 Project Management B 25 Beginning Balance 3400 Other Funds Ltd                                                                                                    |      |
| 26 10700-004-01-00-00000 Chief Information Office B 25 Beginning Balance 3400 Other Funds Ltd                                                                                                    |      |
| 27 10700-002-01-00-00000 Budget and Management Division B 25 Beginning Balance 3400 Other Funds Ltd                                                                                                    |      |
| 28 10700-099-02-00-00000 Oregon Opportunity Fund B 25 Beginning Balance 3400 Other Funds Ltd                                                                                                    |      |
| 29 10700-091-01-00-00000 Medicaid Upper Payment Limit B 25 Beginning Balance 3400 Other Funds Ltd                                                                                                    |      |
| 30 10700-009-01-00-00000 Purchasing Section B 25 Beginning Balance 3400 Other Funds Ltd                                                                                                    |      |
| 31 10700-021-01-00-00000 Arrest and Return B 25 Beginning Balance 3400 Other Funds Ltd                                                                                                    |      |
| 32 10700-022-01-00-00000 Operations Division B 25 Beginning Balance 3400 Other Funds Ltd                                                                                                    | _    |
| (I + + >) Version Extract /                                                                                                    | ЪĚ   |
| Draw + & AutoShapes + \ \ D = 4 3 3 0 2 4 4 + = = = = = = = = = = = = = = = = =                                                                                                    |      |
|                                                                                                    |      |
|                                                                                                    |      |